Choice World's widest range of RF pro Innovation

Reliability

World's highly dependable

Agilis

# AGILIS EMS Software

Installation and Operation Manual IM02960173 Rev.C

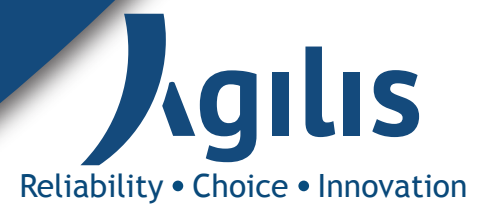

#### **Copyright Notice**

All information contained in this Manual are the property of ST Electronics (Satcom & Sensor Systems) Pte. Ltd. The Manual *in whole* or *in part*, may not be duplicated or reproduced without the written permission of ST Electronics (Satcom & Sensor Systems) Pte. Ltd.

The Manual is intended to be used as a guide only and may be revised, modified or altered at any time by ST Electronics (Satcom & Sensor Systems) Pte. Ltd. ST Electronics (Satcom & Sensor Systems) Pte. Ltd. shall not be liable to users of the Manual nor to any other person, firm, company or other body for any loss, direct, indirect or consequential, in contract or in tort or for any negligent mis-statement or omission contained herein, by reason of, arising from or in relation to any such user, other person, company or body relying or acting upon or purporting to rely or act upon any matter contained in this Manual.

If you have any enquiry or require further technical assistance, please contact our Customer Service Centre at:

ST Electronics (Satcom & Sensor Systems) Pte. Ltd. No. 29 New Industrial Road, ST Electronics Paya Lebar Building Singapore 536213 Hotline: +65 6521 7959 Fax: +65 65217333 E-mail: techsvc\_stacoms@stee.stengg.com Website: www.agilissatcom.com

© 2011 ST Electronics (Satcom & Sensor Systems) Pte. Ltd. All Rights Reserved.

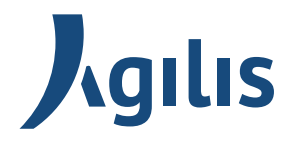

# **Table of Contents**

| Chapter 1  | Product<br>1.1<br>1.2<br>1.3<br>1.4<br>1.5<br>1.6 | t Overview                                  |
|------------|---------------------------------------------------|---------------------------------------------|
| Chapter 2  | Installa                                          | tion Steps                                  |
|            | 2.1                                               | Installation Procedures                     |
|            | 2.2                                               | Cable Connection and Pin Configurations10   |
|            |                                                   |                                             |
| Chapter 3  | Operati                                           | ional Manual                                |
|            | 3.1                                               | Getting Started11                           |
|            | 3.2                                               | Main User Interface                         |
|            | 3.3                                               | Types of Users                              |
|            | 3.4                                               | Color Legend                                |
|            | 3.5                                               | Features - Menu Bar & Tree View             |
|            | 3.6                                               | Device Configuration                        |
|            | 3.7                                               | Features - Control Panel                    |
|            | 3.8                                               | Functions of an Admin User                  |
|            | 3.9                                               | Analog Charts                               |
|            | 3 10                                              | Debug Tool 40                               |
|            | 3 11                                              | Purging Historical Analog and Alarm Data 41 |
|            | 3 12                                              | Device Setun                                |
|            | 3 13                                              | Troubleshooting 64                          |
|            | 3.14                                              | Agilis EMS Equipment Parameters             |
|            | _                                                 |                                             |
| Appendix A | Docume                                            | ent Revision Log                            |

# List of Figures

| Figure 2.1  | Device and PC connection through USB/RS-485 converter10 |
|-------------|---------------------------------------------------------|
| Figure 3.1  | Agilis EMS User Interface                               |
| Figure 3.2  | Device Configuration Link                               |
| Figure 3.3  | Device Configuration Window16                           |
| Figure 3.4  | Communication Settings                                  |
| Figure 3.5  | Invalid Device Combination Error                        |
| Figure 3.6  | Control Panel27                                         |
| Figure 3.7  | Status button                                           |
| Figure 3.8  | Configuration button                                    |
| Figure 3.9  | Info button                                             |
| Figure 3.10 | Alarm button                                            |
| Figure 3.11 | Audible alarm icon                                      |
| Figure 3.12 | Audible alarm icon                                      |
| Figure 3.13 | Switching Mode Configuration Window32                   |
| Figure 3.14 | Path Selection window                                   |
| Figure 3.15 | User Management tab                                     |
| Figure 3.16 | Analog Chart window                                     |
| Figure 3.17 | Debug Tool window                                       |
| Figure 3.18 | BUC Standalone                                          |
| Figure 3.19 | SSPA Standalone                                         |
| Figure 3.20 | MBUC Standalone                                         |
| Figure 3.21 | iBUC Standalone                                         |
| Figure 3.22 | RCU (Rx) Standalone                                     |
| Figure 3.23 | RCU Tx Standalone                                       |
| Figure 3.24 | RCU (Tx&Rx)                                             |
| Figure 3.25 | SPT Standalone                                          |
| Figure 3.26 | AUC Standalone                                          |
| Figure 3.27 | BUC + SSPA Integrated Mode                              |

| Figure 3.28 BUC + RCU (Tx)           | 53 |
|--------------------------------------|----|
| Figure 3.29 BUC + RCU (Tx&Rx)        | 54 |
| Figure 3.30 SSPA + RCU (Tx)          | 55 |
| Figure 3.31 SSPA + RCU (Tx&Rx)       | 56 |
| Figure 3.32 BUC + SSPA + RCU (Tx)    | 57 |
| Figure 3.33 BUC + SSPA + RCU (Tx&Rx) | 58 |
| Figure 3.34 1:1 iBUC                 | 59 |
| Figure 3.35 LNB + RCU (Rx)           | 60 |
| Figure 3.36 LNB + RCU (1:2) Rx       | 61 |
| Figure 3.37 BUC + RCU (1:2) Tx       | 62 |
| Figure 3.38 MBUC + RCU (1:2) Tx      | 63 |

# List of Tables

| Table 1-1 | Definitions of Acronyms 2              |
|-----------|----------------------------------------|
| Table 1-2 | Device Types 3                         |
| Table 1-3 | Devices Supported by Agilis EMS 4      |
| Table 2-1 | M&C cable pin signal assignment10      |
| Table 3-1 | User Table13                           |
| Table 3-2 | Combination of Devices for each mode17 |
| Table 3-3 | Combination of Devices for each mode42 |
| Table 3-4 | Equipment Parameters                   |

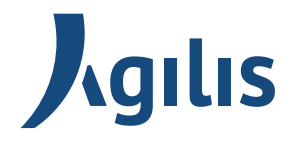

# Chapter 1 Product Overview

Agilis, a global leader in the design, development and manufacturing of quality satellite products for various applications, introduces the EMS Software.

## 1.1 About The EMS

Agilis EMS Software is a lightweight network management software that provides monitoring and controlling support for Agilis Products (BUC, MBUC, iBUC, SSPA, LNB, RCU, AUC, SPT and OHT).

This user manual provides detailed information to system integrators and end users on how to install, set-up and operate the Agilis EMS Software. This document consists of two sections, Installation and Operational Guide. The procedures indicated in this manual must be followed to ensure the proper functionality of the Agilis EMS Software.

## 1.2 Pre-Requisites for Agilis EMS Installation

#### 1.2.1 Software Requirements

- 1. AgilisEMS.exe
- 2. Windows XP / Windows 7
- 3. IE 7 or later versions
- 4. WinZip/Winrar to extract the zip files
- 5. Acrobat Reader to view the historic data
- 6. Adobe Flash Player for viewing Agilis EMS control panel
- 7. ODBC Driver

#### 1.2.2 Hardware Requirements

- 1. Windows based PC
- 2. Pentium 4 and above
- 3. 2GB RAM (Recommended)
- 4. At least 1GB Hard Disk free space
- 5. M&C Interface cable (For pin configurations, refer to respective Product Manuals)

# 1.3 Definitions, Acronyms & Abbreviations

| Abbreviation   | Description                                                                                                    |
|----------------|----------------------------------------------------------------------------------------------------|
| Attn           | Attenuation                                                                                                    |
| BUC            | Block Up Converter                                                                                                    |
|                | Available for two different frequencies: Ku-band (Ku-BUC) and C-band (C-BUC)                                                                                         |
| C-BUC          | ALB180xxxx C-band Block Up Converter                                                                                                    |
| D/C LO         | Down-Converter Local Oscillator                                                                                                    |
| Freq           | Frequency                                                                                                    |
| Global Address | An address that will be responded by any ODU,<br>disregarding its assigned address.<br>For Ku-SPT, FC-SPT, EC-SPT, BUC, AUC28 and OHT,<br>the global address is 000. |
| KU-BUC         | ALB128xxxx Ku-band Block Up Converter                                                                                                    |
| LNB            | Low Noise Block Converter                                                                                                    |
| ODU            | Out Door Unit                                                                                                    |
|                | Could be RCU, Ku-SPT, C-SPT, FC-SPT, EC-SPT, C-<br>BUC, Ku-BUC, AUC28 and OHT                                                                                        |
| RCU            | Redundancy Control Unit                                                                                                    |
| SSPA           | Solid State Power Amplifier or Booster                                                                                                    |
| VB             | Visual Basic                                                                                                    |
| HMI            | Human Machine Interface                                                                                                    |

Table 1-1Definitions of Acronyms

# 1.4 Device Types

| Abbreviation | Description                                                                                                    |
|--------------|----------------------------------------------------------------------------------------------------|
| BUC          | FM-Integrated - Feedmount-Integrated BUC (<80W)<br>These models have a single BUC RF module and M&C.<br>CBUC - ALBx80xxxx and ALBx90xxxx<br>KuBUC - ALBx28xxxx<br>XBUC - ALBx50xxxx                       |
| MBUC         | FM-Modular - Feedmount-Modular BUC (<80W)<br>These models have modular BUC driver and a separate<br>SSPA module in a single package.<br>KuBUC - ALBx29xxxx                                                |
| iBUC         | Integrated RCU BUC -<br>These models are with additional integrated RCU and<br>redundant capable (for Hi-Pwr BUC, 80W and above)<br>CBUC - ALBx80xxxx and ALBx90xxxx<br>KUBUC - ALBx28xxxx and ALBx29xxxx |
| iBUC-RM      | Integrated RCU BUC - Rack Mount                                                                                                    |
| SSPA         | Sold-State-Power-Amplifier<br>These models are C-Band and Ku-Band RF Boosters<br>AAAxxxxxxx                                                                                                    |
| LNB          | Low Noise Block Converter                                                                                                    |
| RCU          | Redundancy Control Unit<br>These models are External Redundancy Controllers for<br>1+1 and 2+1 systems.<br>AAV61xxxxx and AAV62xxxxx                                                                      |
| RCU (1:2)    |                                                                                                    |
| RCU (Rev 2)  |                                                                                                    |
| AUC          | Agilis-Up-Convertor Indoor                                                                                                    |
| SPT          | Single-Package-Transceiver                                                                                                    |
| OHT          | One-Housing-Transceiver                                                                                                    |

Table 1-2 Device Types

# 1.5 Devices Supported by Agilis EMS

| BUC                    | iBUC             | SSPA               | LNB                | RCU       | AUC               | SPT              | OHT               |
|------------------------|------------------|--------------------|--------------------|-----------|-------------------|------------------|-------------------|
| ALBX28XXXX-<br>XXXXX-X | ALBX28-XX        | AAAXXXXXXX-<br>X-X | ACAXXXXXXX-X       | AAV610X-T | AUC2840X          | AAVXXXXXXX-<br>X | AAV980XXXXX<br>-X |
| ALB1282X               | ALBX80-XX        | AAAxxxxxxx-<br>M   | ACAXXXXXXX-X-<br>X | AAV610X-R | AUC284LX          |                  |                   |
| ALB1283X               | ALBX29XXX<br>-XX |                    |                    |           | AUC284KX          |                  |                   |
| ALB1285X               |                  |                    |                    |           | AUC285LX          |                  |                   |
| ALB128xxxx-<br>VO      |                  |                    |                    |           | AUC38XXX<br>XXX-X |                  |                   |
| ALB180AX               |                  |                    |                    |           | AUC68XXX<br>XXX-X |                  |                   |
| ALB180BX               |                  |                    |                    |           |                   |                  |                   |
| ALB180CX               |                  |                    |                    |           |                   |                  |                   |
| ALB180FX               |                  |                    |                    |           |                   |                  |                   |
| ALB180xxCx             |                  |                    |                    |           |                   |                  |                   |

Table 1-3 Devices Supported by Agilis EMS

#### \*Note: if the RCU is a legacy version, the following has to be done:

- i) Go to this folder: Agilis EMS \Driver\Configurations\Factory\Legacy
- ii) Copy the 2 files: rcu\_tx\_config.xml and rcu\_tx\_protocol.xml
- iii) Replace the 2 files in this folder:

#### Agilis EMS\Driver\Configurations\Factory

iv) Copy of the new version is found in this folder:

#### Agilis EMS \Driver\Configurations\Factory\New

Hence, the files can be replaced back when necessary.

# 1.6 Conventions Used

The following icons/fonts are used in this document:

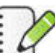

Points to take note of.

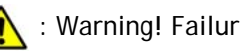

: Warning! Failure to adhere to the warnings may result in adverse effects.

Italics: Notes

BOLD: Elements that require human intervention to be executed or names

of main options.

'BOLD': Agilis EMS options in bold text within quotes.

---This page is intentionally left blank---

# **Chapter 2 Installation Procedures**

This chapter provides information on how to install the Agilis EMS software in the user PC. Cable connections and pin configurations are also covered in this chapter.

# 2.1 Installation Steps

1. Navigate to the folder where the 'AgilisEMS.exe' is located.

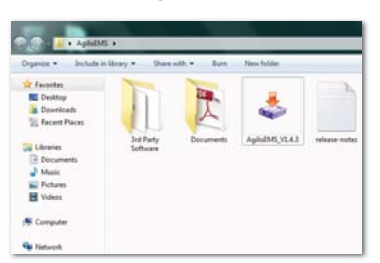

- 2. Click on 'AgilisEMS.exe' to run the installation.
- 3. Click 'Next'.

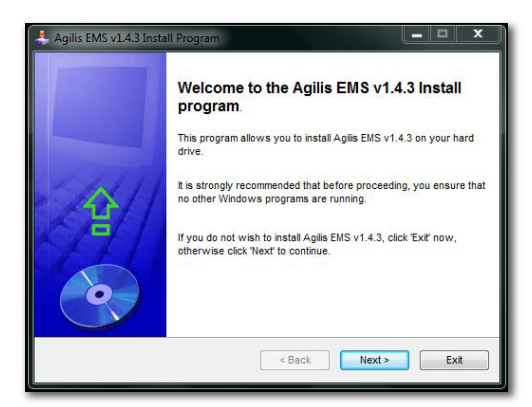

4. Click 'Next'.

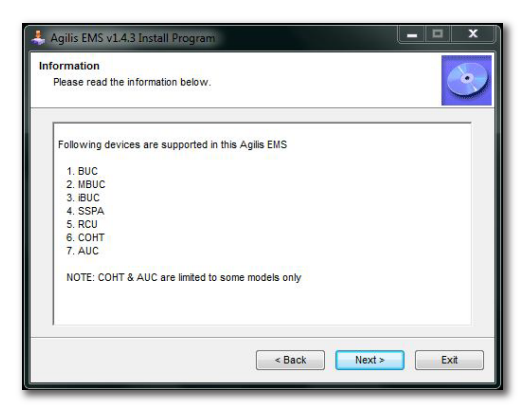

5. It is advisable to leave the Destination Folder as it is, C:\Agilis EMS.

**DO NOT** select paths that have spaces in between such as (Program Files).

6. Click 'Next'.

| Agilis EMS v1.4.3 Install Program                | - <b>- x</b>                      |
|--------------------------------------------------|-----------------------------------|
| irectory<br>Choose an installation folder and cl | ick Next to continue.             |
| Agilis EMS v1.4.3's files will be insta          | alled in the following directory: |
| C:\Agilis EMS                                    |                                   |
| Disk space needed :                              | 181 Mb                            |
| Available disk space :                           | 170704                            |
| Click 'Next' to continue.                        |                                   |
|                                                  | < Back Next > Exit                |

7. If the destination folder does not exist, a pop-up window will prompt to create the folder. Click 'Yes' to continue.

| i <b>rectory</b><br>Choose an installation folde | er and click Next to continue.                             |
|--------------------------------------------------|------------------------------------------------------------|
| Agilis EMS v1.4.3's files wi                     | il be installed in the following directory:                |
| Agilis EMS v1.4.3 Install F                      | Program                                                    |
| The destination                                  | ion directory doesn't exist. Do you want it to be created? |
| •                                                |                                                            |
|                                                  | Yes No                                                     |
| Click 'Next' to continue.                        | Yes No                                                     |

8. Click 'Start'.

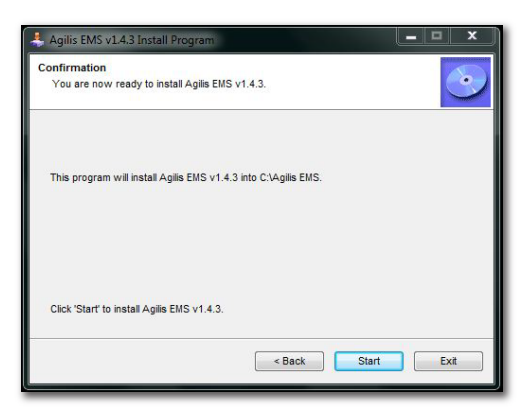

9. Installation process would be initiated.

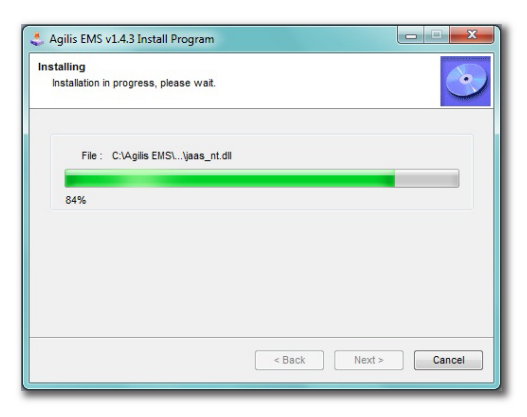

10. Click 'Exit' to complete the installation.

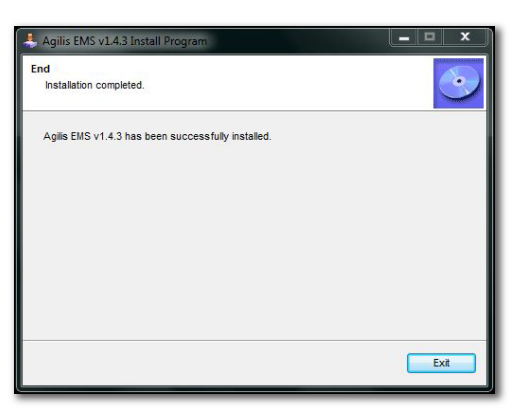

- 11. Verify that the folder Agilis EMS has been created in C:\.
- 12. The following 3rd party applications should be installed before launch Agilis EMS application, Adobe Reader, Flash Player and ODBC driver.
- To uninstall the software, simply click on Uninstall Agilis EMS from Start > All Programs > Agilis EMS.

| Agilis EMS<br>Launch Agilis EMS<br>Purge Agilis EMS Historical DB<br>Uninstall Agilis EMS |  |
|-------------------------------------------------------------------------------------------|--|
| 1 Back                                                                                    |  |
| Search programs and files                                                                 |  |
|                                                                                           |  |

*U* If the 3rd party applications were already installed, you would be prompted that you are having the latest, therefore click on the prompts as required cancelling the installation.

# 2.2 Cable Connection and Pin Configurations

All Agilis devices support RS485 communication. When the product is communicating on RS-485, a USB to RS485 converter is needed to connect the Agilis device to a PC, as shown in Figure 2.1.

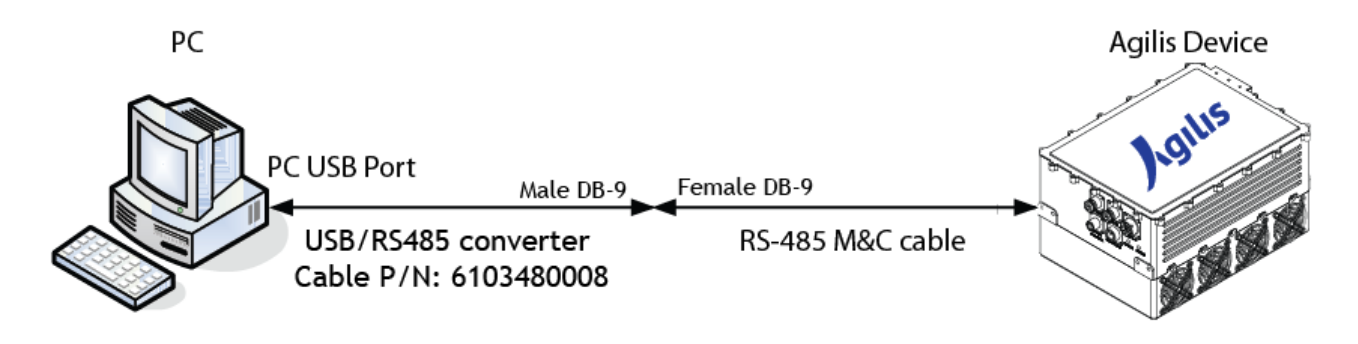

Figure 2.1 Device and PC connection through USB/RS-485 converter

*U* The driver for the RS485 to USB converter must be installed to establish serial communication between the device and the PC.

#### 2.2.2 RS-485 M&C Cables

The table below indicate the pin signal assignment of the M&C cables used for different types of Agilis devices.

| No | Female Circular<br>(19-pin and 8-pin) | Female<br>DB-9 | Signal Description |
|----|---------------------------------------|----------------|--------------------|
| 1  | Pin E                                 | 2              | Data +             |
| 2  | Pin F                                 | 1              | Data -             |
| 3  | Pin B                                 | 5              | Ground             |

Table 2-1M&C cable pin signal assignment

# Chapter 3 EMS Operations Manual

This chapter provides information on how to use and configure the Agilis EMS software.

## 3.1 Getting Started

To Launch the Agilis EMS Software, click on Start > All Programs > Agilis EMS, click on the Launch Agilis EMS to start Agilis EMS.

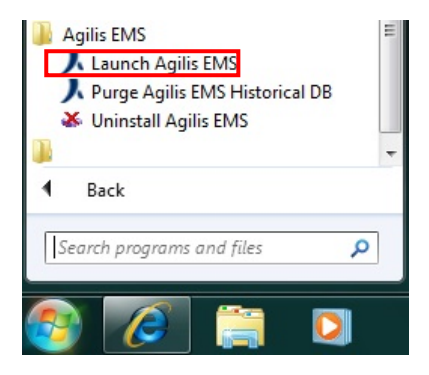

Once all the required services are started, an Agilis icon would be displayed in the notification area usually found in the bottom right hand corner. This would indicate that the startup of services has been initiated.

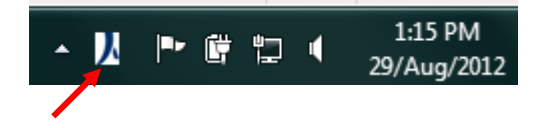

An IE (Internet Explorer) window will automatically pop-up upon successful startup.

#### 3.1.1 Exiting the application

If the Agilis EMS application needs to be stopped, follow these steps:

1. Right click on the Agilis icon and select 'Exit'.

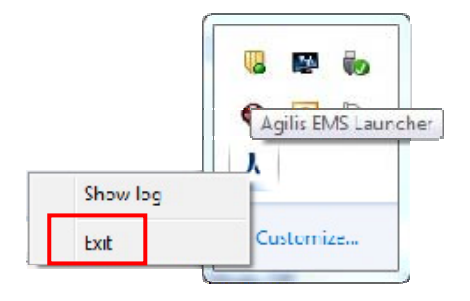

2. Click 'Yes' to confirm program exit.

| Agilis EM | IS Launcher                                           |
|-----------|-------------------------------------------------------|
| ?         | Are you sure you want to stop Agilis EMS application? |

3. Close the IE browser displaying the EMS Software.

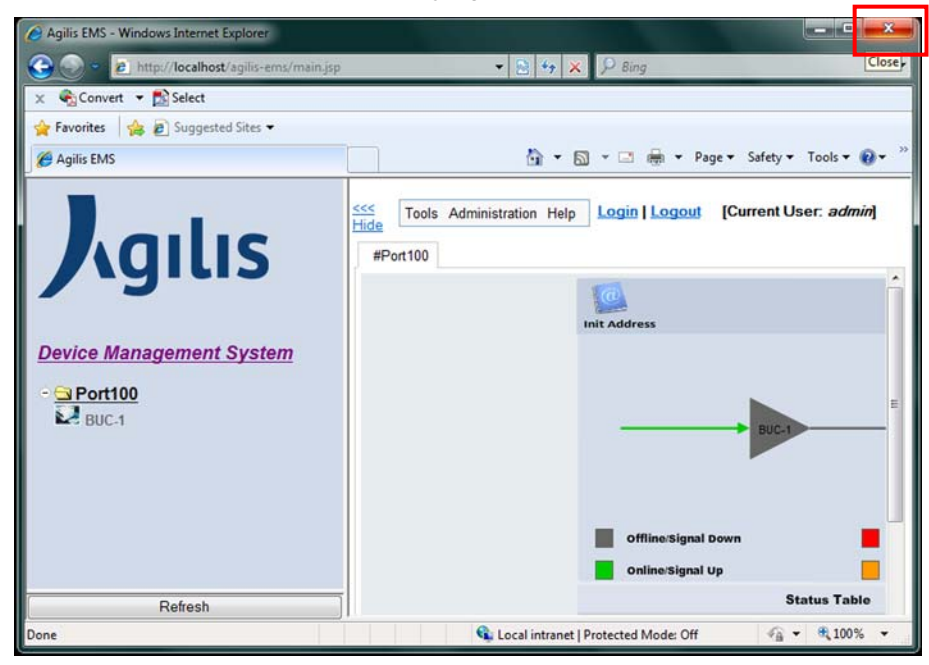

# 3.2 Main User Interface

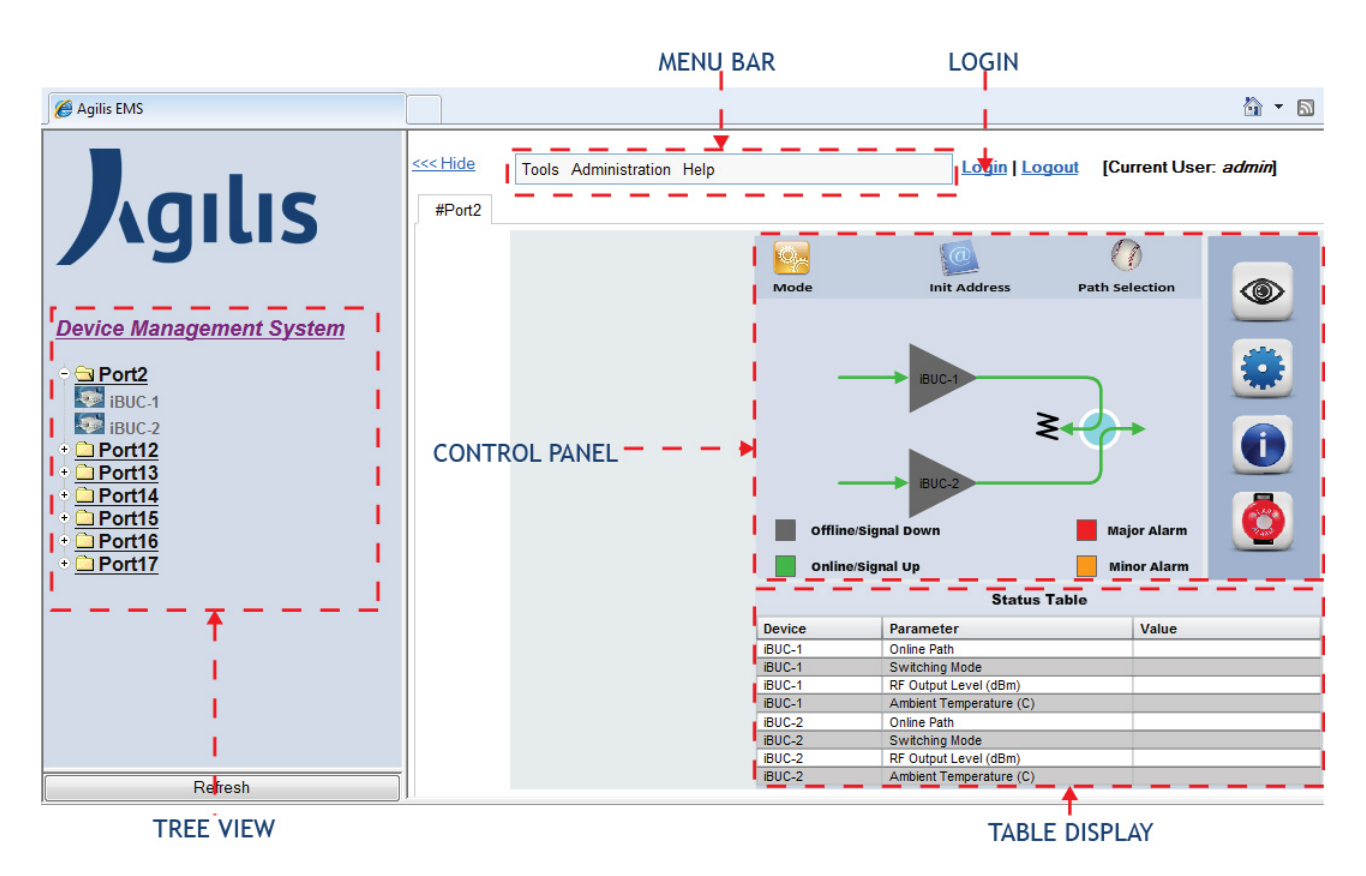

Figure 3.1 Agilis EMS User Interface

## 3.3 Types of Users

By default, the current user is an Operator (Guest) with no administrative rights. The table below would summarize the types of user, password details and their rights.

| User             | Password | Options Available    |
|------------------|----------|----------------------|
| Operator (Guest) | NA       | Analog Charts        |
|                  |          | Device Configuration |
| admin            | admin    | Analog Charts        |
|                  |          | Device Configuration |
|                  |          | User Management      |

Table 3-1 User Table

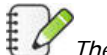

*The user logged in as an 'Operator' can use the 'Device Configuration' but can only see the device configuration changes after exiting and re-launching the Agilis EMS application.* 

# 3.4 Color Legend

The following color conventions are used to indicate the status of the equipment. The conditions are tabulated below.

| Device<br>Name          | Condition   | Color Convention | Possible Alarm<br>Condition                                                                                                    |
|-------------------------|-------------|------------------|----------------------------------------------------------------------------------------------------|
|                         | Offline     | BUC-1            | Equipment is not<br>connected or switched<br>ON                                                                                                    |
|                         | Online      | BUC-1            | No Alarms Present                                                                                                    |
| BUC<br>(Stand<br>Alone) | Major Alarm | BUC-1            | <ul> <li>BUC FET Bias Alarm</li> <li>BUC LO Alarm</li> <li>BUC Temperature<br/>Alarm</li> <li>BUC RF Output<br/>Alarm</li> <li>BUC 10 MHz<br/>Reference Alarm</li> <li>BUC Driver Alarm</li> <li>SSPA Temperature<br/>Alarm</li> <li>SSPA Reflected<br/>Power Alarm</li> </ul> |
|                         | Minor Alarm | BUC-1            | - SSPA RF Output<br>Power Low Alarm                                                                                                    |
|                         | Signal Up   |                  | RF ON                                                                                                    |
|                         | Signal Down |                  | RF OFF                                                                                                    |

Do take note that the RF Input is always showed as Green.

The color convention applies to all the devices supported by Agilis EMS but alarms may differ.

Refer to '<u>Table 3-4 Equipment Parameters</u>' to view the complete list of Alarms.

# 3.5 Features - Menu Bar & Tree View

The Tree View is a vertically expandable menu found on the left hand side of the webpage. The Tree View can be hidden as well if not required. The Show/Hide Tree View option is found on the Menu Bar. The Menu Bar options would dynamically change according to the user logged in. The information about the dropdown list of the Menu Bar can be found in Table 3-1 'User Table'.

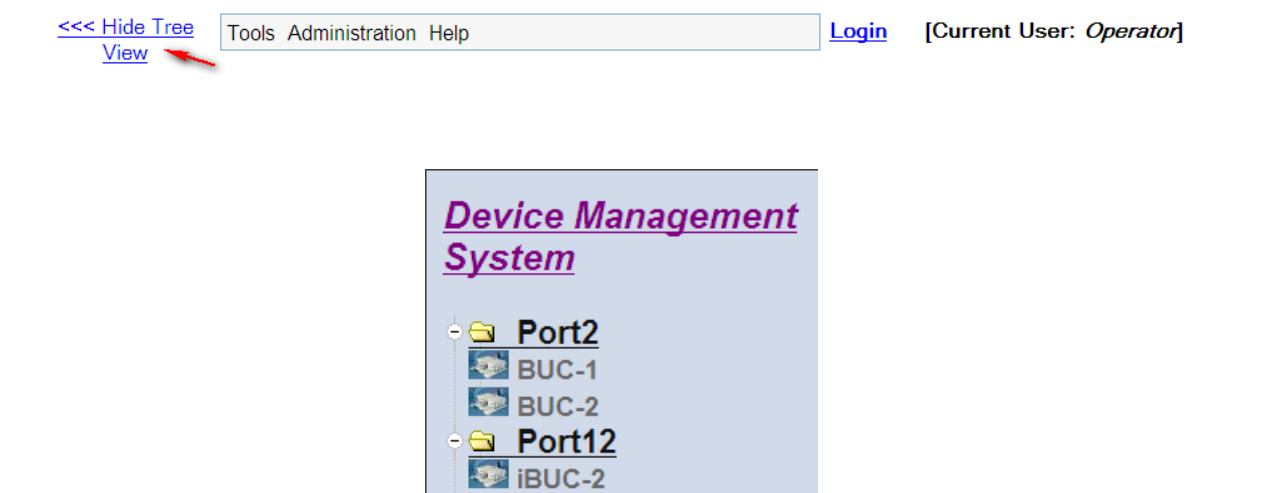

Each time a device configuration is added, it is displayed in the Tree View. Clicking on the '-' sign would collapse the Port while the '+' sign would expand the Port to reveal the status of the devices configured. The status is color coded and it is the same as reflected in the Legend table shown in the Control Panel.

Clicking on the 'Device Management System' would refresh the Tree View.

# 3.6 Device Configuration

Device configuration allows the user to add/configure equipment that needs to be monitored and controlled. The option is accessible from the top menu namely 'Administration' > 'Device Configuration'. A new window will pop up when the 'Device Configuration' option is clicked.

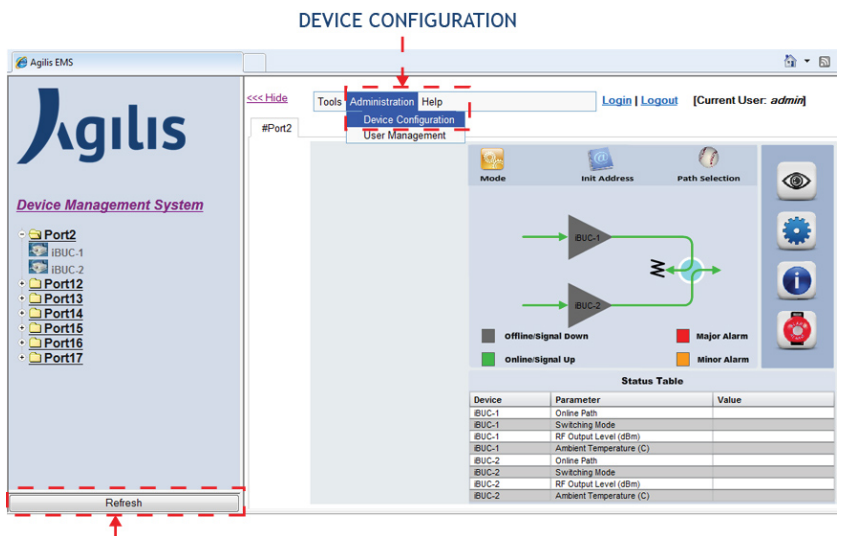

REFRESH BUTTON

Figure 3.2 Device Configuration Link

Log-in as an administrator to add a new device. Click on 'Add device configuration' link on top of the device configuration screen. To update the configuration for an existing device, click on 'Edit' link corresponding to the device in the table. To delete the existing monitored device, click on 'Delete' link that corresponds to the device in the table. (Refer Figure 3.3).

| ADD DEVICE CONFIGURATION |                          |                                          | EDIT      | DELETE   |
|--------------------------|--------------------------|------------------------------------------|-----------|----------|
| 🏉 Agilis EMS >> Adı      | ministration >> Device o | onfiguration - Windows Internet Explorer | and seals |          |
| Add device configure     | ation<br>ration          | ice configuration changes to take effect |           |          |
| Port #                   | Mode                     | Devices                                  | Edit 🔽 🔜  | Delete V |
| 3<br>Restart Driver      | Standalone               | BUC                                      | Edit      | Delete   |

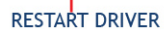

Figure 3.3 Device Configuration Window

Always click the 'Restart Driver' button after configuring a device for the configuration changes to take effect (Refer to Figure 3.3).

Click the 'Refresh' button located at the bottom left part of the Agilis EMS IE Window to refresh the display in the window and to see the configuration changes (Refer to Figure 3.2). Screen refresh usually takes about 5-10 seconds after the refresh button is clicked, or if there are changes in the system operation. A new window will pop up when the 'Add device configuration' option is clicked.

The parameters that can be configured are:

- 1. Communication Settings
- 2. Device Settings
- 3. Acronyms

| 🥖 Agilis EMS | >Administration>>Device Configuration - Windows Internet | et Explorer                                                                                       |
|--------------|----------------------------------------------------------|---------------------------------------------------------------------------------------------------|
| Device Cor   | figuration                                               |                                                                                                   |
|              |                                                          |                                                                                                   |
| 0            |                                                          |                                                                                                   |
| Com          | nunication Settings:                                     | Social -                                                                                          |
| FIOLO        | coi.                                                     |                                                                                                   |
| Port         |                                                          | 3                                                                                                 |
| Baud         | Rate:                                                    | 9600 💌                                                                                            |
| Date         | format: 1 start bit, 8 data bits, no parity, 1 stop bit  |                                                                                                   |
| _            |                                                          |                                                                                                   |
| Devi         | ce Settings:                                             |                                                                                                   |
| Mode         | 6                                                        | Standalone 💌                                                                                      |
| Setup        | c                                                        | BUC (Feedmount-Integrated) MBUC (Feedmount-Modular) (E)<br>iBUC (Integrated RCU BUC)<br>iBUC-RM V |
|              |                                                          |                                                                                                   |
| Acro         | nyms:                                                    |                                                                                                   |
| BUC-         | 1 BUC-1                                                  |                                                                                                   |
|              |                                                          | Add/ Edit Back                                                                                    |
| Port         | # Mode                                                   | Devices                                                                                           |
| 3            | Standalone                                               | BUC                                                                                               |
|              |                                                          |                                                                                                   |
|              |                                                          |                                                                                                   |

Agilis EMS is capable to monitor and control a 'Stand Alone' device (simple transceiver) or 'Integrated Systems' or a 'Redundancy System' (i.e. 1:1 hot standby system). Each mode has its own combination of devices (Refer to Table 3-2).

| Standalone                              | Integrated   | 1:1                                              | 1:2                                   |
|-----------------------------------------|--------------|--------------------------------------------------|---------------------------------------|
| <ul> <li>BUC</li> </ul>                 |              | <ul> <li>BUC+RCU(Tx)</li> </ul>                  | LNB+RCU                               |
| <ul> <li>SSPA</li> </ul>                |              | <ul> <li>BUC+RCU (Tx&amp;Rx)</li> </ul>          | (RX)                                  |
| <ul> <li>MBUC</li> </ul>                |              | <ul> <li>MBUC+RCU(Tx)</li> </ul>                 |                                       |
| <ul> <li>iBUC</li> </ul>                |              | <ul> <li>SSPA+RCU(Tx)</li> </ul>                 | BUC+RCU                               |
| <ul> <li>RCU (Rx)</li> </ul>            |              | <ul> <li>SSPA+RCU (Tx&amp;Rx)</li> </ul>         | (TX)                                  |
| <ul> <li>RCU (Tx)</li> </ul>            | ■ BUC + SSPA | <ul> <li>BUC+SSPA+RCU<br/>(Tx)</li> </ul>        |                                       |
| <ul> <li>RCU<br/>(Tx&amp;Rx)</li> </ul> |              | <ul> <li>BUC+SSPA+RCU<br/>(Tx&amp;Rx)</li> </ul> | <ul> <li>MBUC+RCU<br/>(Tx)</li> </ul> |
| <ul> <li>SPT</li> </ul>                 |              | <ul> <li>iBUC</li> </ul>                         |                                       |
| <ul> <li>AUC</li> </ul>                 |              | <ul> <li>LNB+RCU(Rx)</li> </ul>                  |                                       |

Table 3-2 Combination of Devices for each mode

Refer to section '<u>3.12 Device Setup</u>' for the different combination of devices that can be selected on the 'Setup' option of the Device Configuration Window.

#### 3.6.2 Communication Settings

To monitor the device using COM port, select 'Serial' in 'Protocol' dropdown and enter the COM port number in the 'Port' textbox.

| Devic | e Configuration                                              |          |
|-------|--------------------------------------------------------------|----------|
|       |                                                              |          |
|       | Communication Settings:                                      |          |
|       | Protocol:                                                    | Serial 💌 |
|       | Port                                                         | 3        |
|       | Baud Rate:                                                   | 9600 💌   |
|       | Date format: 1 start bit, 8 data bits, no parity, 1 stop bit |          |

Figure 3.4 Communication Settings

The driver for the RS485 to USB converter must be installed to establish serial communication between the device and the PC.

The examples shown on this document uses Com Port number 3. Follow the procedure below to identify the actual COM port number assigned to your Agilis device.

To identify COM Port number, follow these steps:

1. Right click 'Computer', and select 'Properties'.

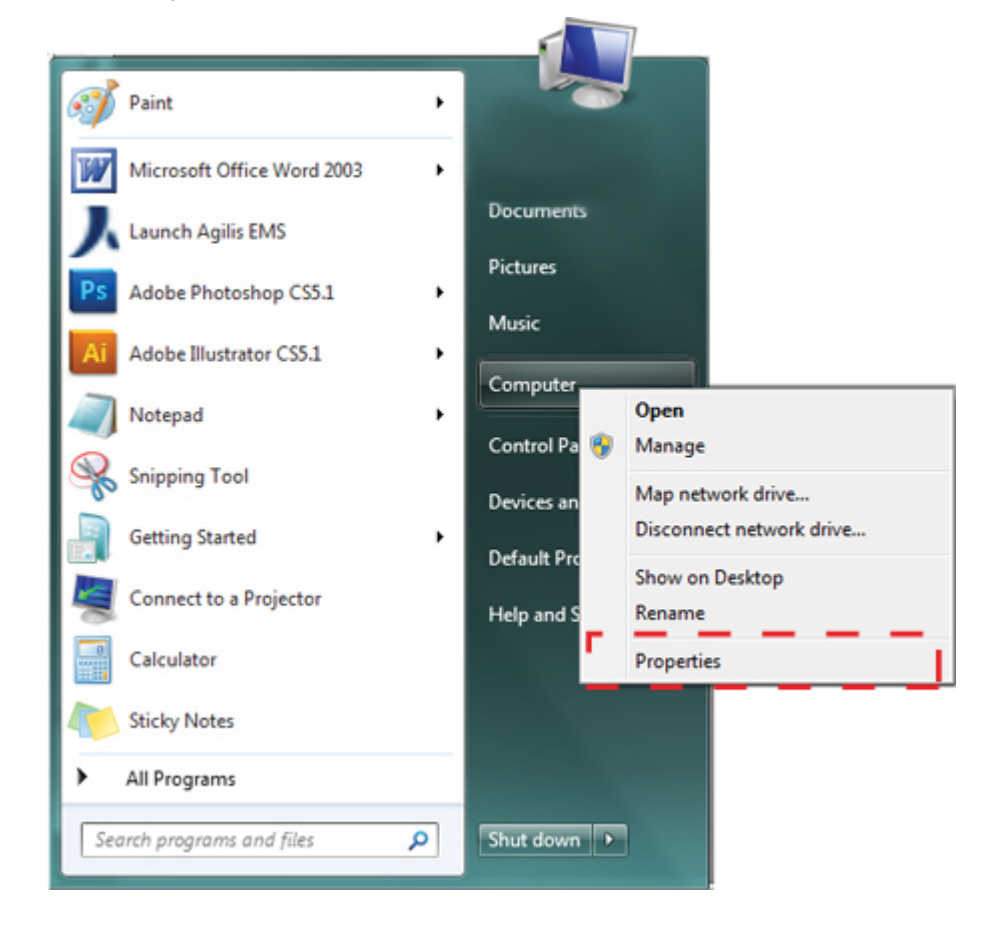

#### 2. Click 'Device Manager'.

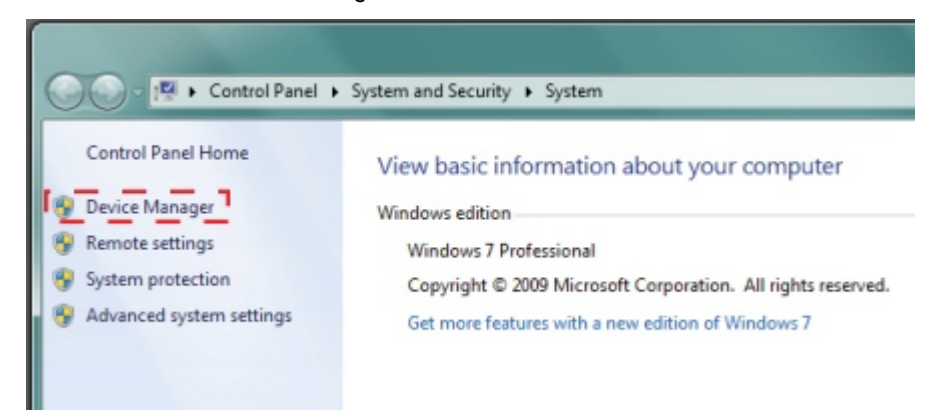

 Double-click 'Ports (COM & LPT)' and take note of the Port number assigned to the device.

| Bevice Manager                    |
|-----------------------------------|
| File Action View Help             |
|                                   |
| ▲ - 📇 SNG-L-00201CC               |
| Batteries                         |
| _ ⊳ .∰ Computer                   |
| Ports (COM & LPT)                 |
| Processors                        |
| Security Devices                  |
| Sound, video and game controllers |
| System devices                    |

To change the 'Baud Rate' settings click on the drop down button and choose from the drop down list (Refer to Figure 3.4).

To monitor the device using Ethernet port, click on 'Protocol' dropdown and select 'UDP' and enter details in 'PC IP' and 'HUB IP'.

| Communication Settings:                                      |       |
|--------------------------------------------------------------|-------|
| Protocol:                                                    | UDP 💌 |
| PC IP:                                                       |       |
| HUB IP:                                                      |       |
| Port                                                         | 3     |
| Date format: 1 start bit, 8 data bits, no parity, 1 stop bit |       |

#### 3.6.3 Device Settings

Device settings option allows the user to choose the device, operational mode and RCU type of the equipment that you want to monitor. Agilis EMS supports standalone mode, redundant mode and integrated mode. The device configuration settings must be properly set to enable the Agilis EMS application to communicate with the Agilis device, otherwise, no communication between the PC and the device will be established.

| Device Settings: |                                                                                                    |
|------------------|----------------------------------------------------------------------------------------------------|
| Mode:            | Standalone 💌                                                                                                    |
| Setup:           | BUC (Feedmount-Integrated)<br>MBUC (Feedmount-Modular)<br>iBUC (Inte<br>iBUC-RM<br>-CBUC : ALBx80xxx and ALBx90xxx (for <80 W)<br>-KUBUC : ALBx80xxx |
|                  | -XBUC : ALBx50xxxx                                                                                                    |

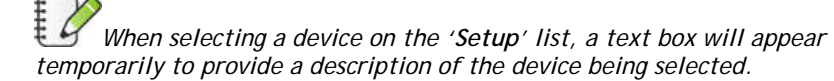

#### 3.6.3.1 Standalone Mode

Select 'Standalone' mode in the dropdown list and click on the device that you want to monitor in 'Setup' list box.

When the RCU device is selected, 'RCU type' dropdown will show on the screen to select Transmit and Receive Modes. For users who want to connect both transmitter and receiver units or just connect one of the two parts they can choose modes from this dropdown.

| Device Settings: |                                                                                            |
|------------------|--------------------------------------------------------------------------------------------|
| Mode:            | Standalone 💌                                                                               |
| Setup:           | SSPA (Solid-State-Power-Amplifier)<br>LNB<br>RCU (Redundancy-Controller-Unit)<br>RCU (1:2) |
| RCU type:        | Tx                                                                                         |

#### 3.6.3.2 1:1 Redundancy Mode

In redundancy mode, Agilis EMS uses one specific port to monitor and control the combined devices in this mode.

Select '1:1' mode in the dropdown list and Click the device that you want to monitor in 'Setup' list box. (Refer to Table 3-2 for the valid combinations.)

To select multiple items, hold CTRL and Click the devices in 'Setup' list box. An error will appear when the user clicks 'Add/Edit' on the Device Configuration Window if the combination of devices is invalid.

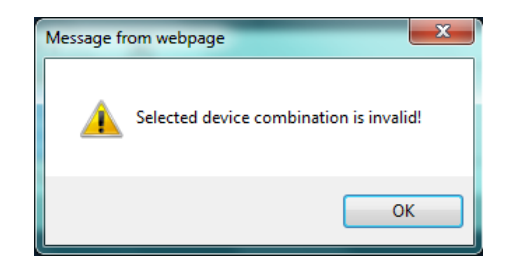

Figure 3.5 Invalid Device Combination Error

When the RCU device is selected, 'RCU type' dropdown will show on the screen to select Transmit and Receive Modes. For users who want to connect both transmitter and receiver units or just connect one of the two parts they can choose modes from this dropdown.

| Device Settings: |                                                                                            |
|------------------|--------------------------------------------------------------------------------------------|
| Mode:            | 1:1 •                                                                                      |
| Setup:           | SSPA (Solid-State-Power-Amplifier)<br>LNB<br>RCU (Redundancy-Controller-Unit)<br>RCU (1:2) |
| RCU type:        | Tx                                                                                         |

Address Initialization should be done for redundancy program to function. To initialize the addresses, (Refer to section 3.7.7 'Init Address').

#### 3.6.3.3 Integrated Mode

Select 'Integrated' mode in the dropdown list and select 'BUC' and 'SSPA' in 'Setup' list box. To select multiple items, hold CTRL and Click the device in list box.

| Device Settings: |                                                                                                    |  |
|------------------|----------------------------------------------------------------------------------------------------|--|
| Mode:            | Integrated 💌                                                                                               |  |
| Setup:           | BUC (Feedmount-Integrated)<br>iBUC (Integrated RCU BUC)<br>iBUC-RM<br>SSPA (Solid-State-Power-Amplifier) ▼ |  |
| Acronyms:        |                                                                                                    |  |
| BUC-1            | BUC-1                                                                                                    |  |
| SSPA-1           | SSPA-1                                                                                                    |  |

## 3.6.4 Acronyms

Acronyms allow the user to choose the title for the selected equipment.

In Acronyms text box, special characters are not allowed except the - [hyphen] symbol.

| Acronyms: |       |  |
|-----------|-------|--|
| BUC-1     | BUC-1 |  |

#### 3.6.5 Saving the Device Configuration Settings

To save the device configuration settings, click on 'Add/Edit' button. Table will be updated with the new/updated device setting in device configuration screen.

| 🗳 Agilis EMS>>Administrati | gilis EMS>>Administration>>Device Configuration - Windows Internet Explorer |                                                                                                    |  |
|----------------------------|-----------------------------------------------------------------------------|----------------------------------------------------------------------------------------------------|--|
| Device Configuration       |                                                                             |                                                                                                    |  |
|                            |                                                                             |                                                                                                    |  |
| Communication              | Sottings:                                                                   |                                                                                                    |  |
| Protocol:                  | Jeungs.                                                                     | Serial 🔻                                                                                                    |  |
| Port                       |                                                                             | 3                                                                                                    |  |
| Baud Pate:                 |                                                                             |                                                                                                    |  |
| Date format 1 start        | bit. 8 data bits. no parity. 1 s                                            | stop bit                                                                                                    |  |
|                            | 5                                                                           |                                                                                                    |  |
| Device Settings:           | :                                                                           |                                                                                                    |  |
| Mode:                      |                                                                             | Standalone 💌                                                                                                 |  |
| Setup:                     |                                                                             | BUC (Feedmount-Integrated) ABUC (Feedmount-Modular) BUC (Integrated RCU BUC) BUC (Integrated RCU BUC) BUC-RM |  |
|                            |                                                                             |                                                                                                    |  |
| Acronyms:                  |                                                                             |                                                                                                    |  |
| BUC-1                      | BUC-1                                                                       |                                                                                                    |  |
|                            |                                                                             | I Add/ Edit I Back                                                                                           |  |
| Port #                     | Mode                                                                        | Devices                                                                                                    |  |
| 3                          | Standalone                                                                  | BUC                                                                                                    |  |
|                            |                                                                             |                                                                                                    |  |
|                            |                                                                             |                                                                                                    |  |

Changes will take effect only after the 'Restart Driver' is clicked (Refer to Figure 3.3). Click the 'Refresh' button shown to Figure 3.2, to refresh the Agilis EMS Window.

In Agilis EMS main screen, the tree view will show the new device configuration identified by the port number.

If the changes are not reflected after the 'Restart Driver' and 'Refresh' is clicked, restart Agilis EMS application. Refer to '<u>3.1.1 Exiting the</u> <u>application</u>' and re-launch the Agilis EMS Software after 5-10 seconds.

When a new device is connected and identified, the device has to be initialized for the first time only.

#### 3.6.6 Example: Configuring a Standalone BUC

| 1. Login as  | 1. Login as an 'admin'.  |           |  |
|--------------|--------------------------|-----------|--|
|              |                          | 🖄 🕶 🔊 💌 ( |  |
| Login (Cur   | rrent User: <i>Opera</i> | tor]      |  |
| Username:    | admin                    |           |  |
| Password:    | ••••                     |           |  |
| ОК           | Cancel                   |           |  |
|              |                          |           |  |
| 0            | 0                        |           |  |
| Init Address | Path Selection           |           |  |

2. Click 'Device Configuration' under the Administration option in the Menu Bar.

| Tools | Administration | Help      |              |  |
|-------|----------------|-----------|--------------|--|
|       | Device Conf    | iguration |              |  |
|       | User Manag     | ement     |              |  |
|       |                |           | Init Address |  |
|       |                |           |              |  |

3. Click on the 'Add device configuration' option in the Device Configuration window.

| Devic                    | Device Configuration |                       |          |
|--------------------------|----------------------|-----------------------|----------|
| Add device configuration |                      |                       |          |
| Pleas                    | e restart the l      | Driver for the device | configur |
|                          |                      |                       |          |
|                          |                      |                       |          |
|                          | Port #               | Mode                  | Device   |
|                          | 100                  | Standalone            | BUC      |
|                          |                      |                       |          |
|                          |                      |                       |          |
| Restart Driver           |                      |                       |          |

4. Configure the Communication Settings.

For this example, the Protocol used is 'Serial', the COM Port assigned is 3 and the Baud Rate is 9600.

| Device | Device Configuration                                         |          |  |
|--------|--------------------------------------------------------------|----------|--|
|        |                                                              |          |  |
|        | Communication Settings:                                      |          |  |
|        | Protocol:                                                    | Serial 💌 |  |
|        | Port                                                         | 3        |  |
|        | Baud Rate:                                                   | 9600 💌   |  |
|        | Date format: 1 start bit, 8 data bits, no parity, 1 stop bit |          |  |

The COM Port used for the examples in this document is 3. Refer to section '<u>3.6.2 Communication Settings</u>' to identify the specific port assigned to your Agilis device.

5. Configure the **Device Settings**.

For this example, the Mode selected is 'Standalone' and the

device selected on the Setup list is 'BUC (Feedmount-

Integrated)'.

| Device Settings: |                                                                                                |  |  |
|------------------|------------------------------------------------------------------------------------------------|--|--|
| Mode:            | Standalone 💌                                                                                   |  |  |
| Setup:           | BUC (Feedmount-Integrated)<br>MBUC (Feedmount-Modular)<br>iBUC (Integrated RCU BUC)<br>iBUC-RM |  |  |
|                  |                                                                                                |  |  |
| Acronyms:        |                                                                                                |  |  |
| BUC-1            | BUC-1                                                                                          |  |  |

The 'Acronyms' used in this example is the default 'BUC-1'.

*Refer to section '<u>3.12 Device Setup</u>' for the Device Settings information.* 

6. Click 'Add/Edit' button.

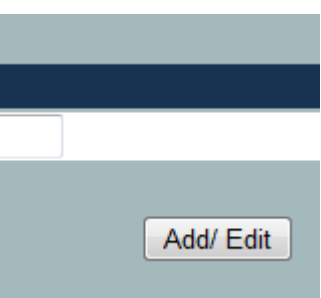

7. Click 'Restart Driver' for the changes to take effect.

| Devic                    | Device Configuration |                      |                       |  |
|--------------------------|----------------------|----------------------|-----------------------|--|
| Add device configuration |                      |                      |                       |  |
| Pleas                    | e restart th         | e Driver for the dev | vice configuration ch |  |
|                          |                      |                      |                       |  |
| Succe                    | esstul               |                      |                       |  |
|                          | Port #               | Mode                 | Devices               |  |
|                          | 100                  | Standalone           | BUC                   |  |
|                          | 3 Standalone BUC     |                      |                       |  |
|                          |                      |                      |                       |  |
|                          |                      |                      |                       |  |
|                          |                      |                      |                       |  |

8. Click '**Refresh**' to refresh the display on the Agilis EMS main window. The Tree Menu should display the newly configured

device along with the port number.

| - <u>Port3</u><br>BUC-1 |         |
|-------------------------|---------|
|                         | Refresh |

9. The block diagram of the newly configured device will now be displayed on the Agilis EMS main window.

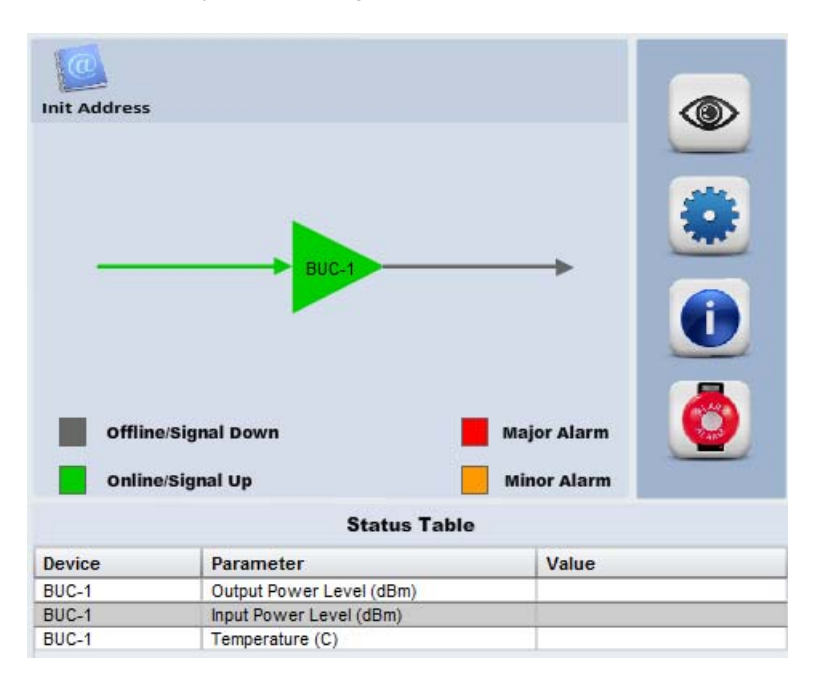

# 3.7 Features - Control Panel

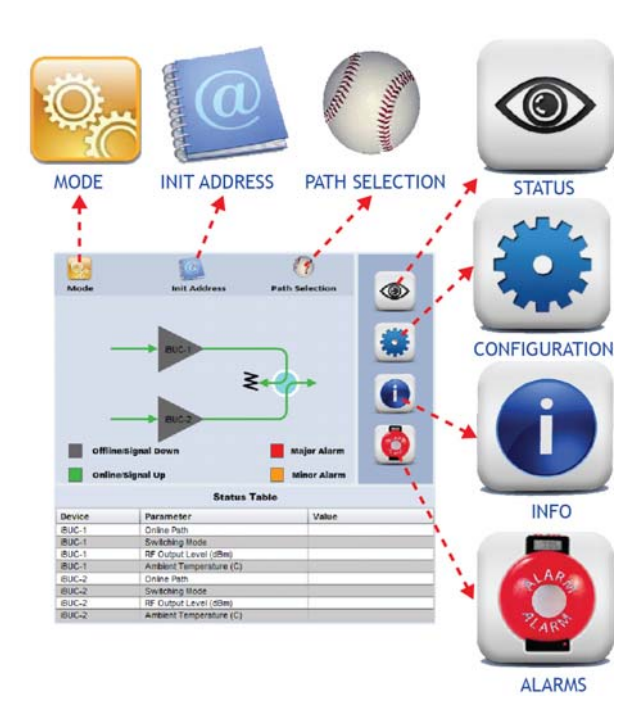

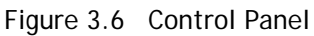

The control panel, shown in Figure 3.6, is where the status and configuration parameters are read. There are many different combinations of the screen apart from what is shown here.

The following are the four main icons located at the right of the control panel:

- 1. Status
- 2. Configuration
- 3. Info
- 4. Alarms

The icons when clicked will refresh the table in the lower part of the control panel. (Refer to Table 3.3 for a more detailed list.).

| Status                                                      | Configuration                                                                             | Info                                     | Alarms                                |
|-------------------------------------------------------------|-------------------------------------------------------------------------------------------|------------------------------------------|---------------------------------------|
| <ul> <li>Device Status,<br/>not<br/>configurable</li> </ul> | <ul> <li>Configuration<br/>Parameters<br/>subjective to<br/>equipment<br/>type</li> </ul> | <ul> <li>Device<br/>Address</li> </ul>   | <ul> <li>Device<br/>Alarms</li> </ul> |
|                                                             |                                                                                           | <ul> <li>Model<br/>Number</li> </ul>     | <ul> <li>Severity</li> </ul>          |
|                                                             |                                                                                           | <ul> <li>Serial<br/>Number</li> </ul>    | <ul> <li>Timestamp</li> </ul>         |
|                                                             |                                                                                           | <ul> <li>Firmware<br/>Version</li> </ul> |                                       |

## 3.7.2 Status

Click on the 'Status' icon to check the device setup of a configured device/combination of devices. User would be able to see all the status parameters in 'Status Table'.

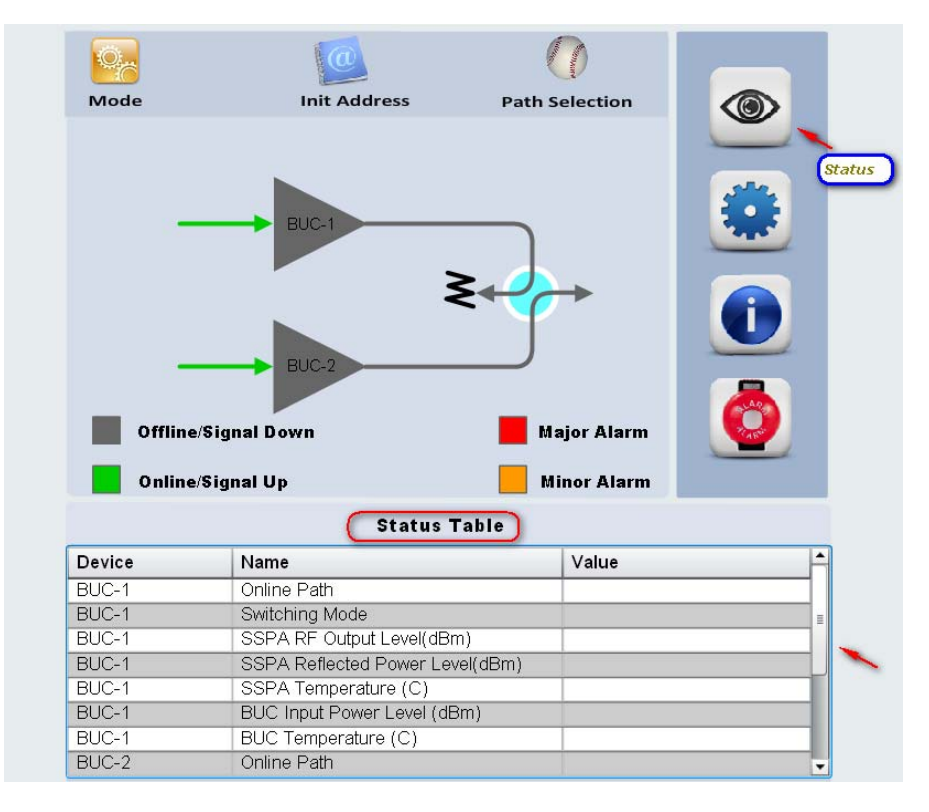

Figure 3.7 Status button

#### 3.7.3 Configuration

Click on the 'Configuration' icon from the control panel to SET device configuration parameters.

To change the values of the device, simply click on the boxes where the present values are being displayed. A new window would pop up for the user to enter/select the desired value. Configuration parameters are subjective to equipment type, as shown on <u>Table 3-4 Equipment</u> Parameters).

| Mode   | Init Address                                              | Path Selection     |
|--------|-----------------------------------------------------------|--------------------|
|        | Parameters configuration Parameters Configur RF Output On | ation              |
| Offlin | e/Signal Down                                             | Cel<br>Major Alarm |
|        | Configuratio                                              | n Table            |
| Device | Name                                                      | Value              |
| BUC-1  | RF Output                                                 |                    |
| BUC-1  | Attenuation                                               |                    |
| BUC-2  | RF Output                                                 |                    |
| BUC-2  | Attenuation                                               |                    |

Figure 3.8 Configuration button

#### 3.7.4 Info

and and O. Mode Init Address Path Selection  $(\bigcirc)$ Info Offline/Signal Down Major Alarm **Online/Signal Up Minor Alarm** Info Table Device Name Value BUC-1 BUC Device ID BUC-1 BUC-1 BUC Model Number BUC Serial Number BUC Firmware Version BUC-1 BUC-1 SSPA Device ID BUC-1 SSPA Model Number BUC-1 BUC-1 SSPA Serial Number SSPA Firmware Version

Click on the 'Info' icon to check the device information. User would be able to see all the device information in 'Info table'.

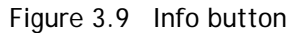

#### 3.7.5 Alarm

Click on the 'Alarm' icon to check the existing alarm. User would be able to see all the alarms information in 'Alarms table'.

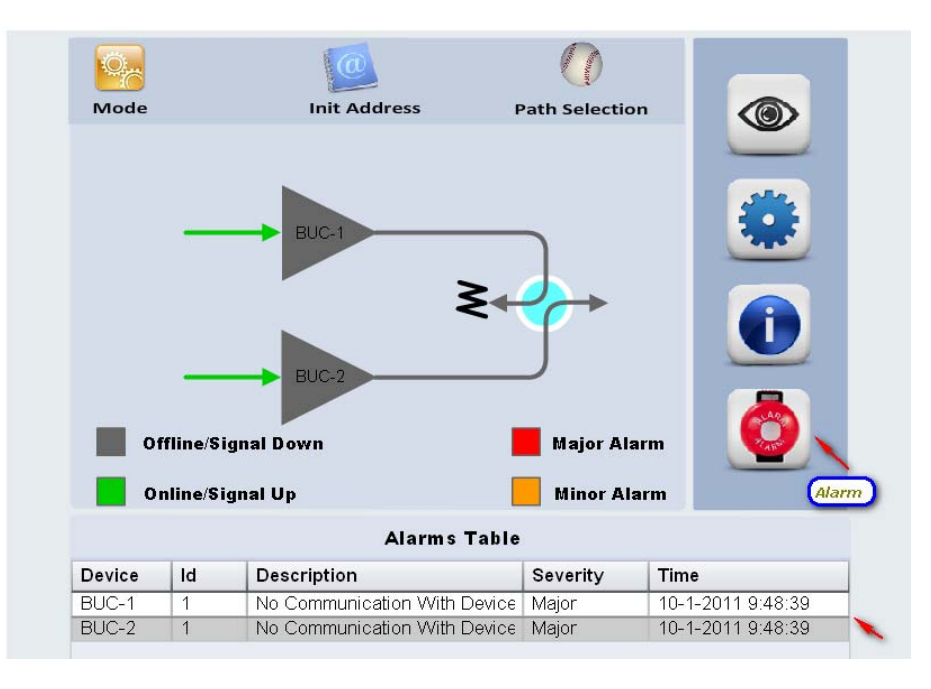

Figure 3.10 Alarm button
Click on the '**Speaker**' icon on the left hand side of the Agilis EMS (Figure 3.8 and Figure 3.9) to toggle the Audible Alarm. When this feature is enabled, a continuous beeping sound will be heard whenever there's a major alarm in the system.

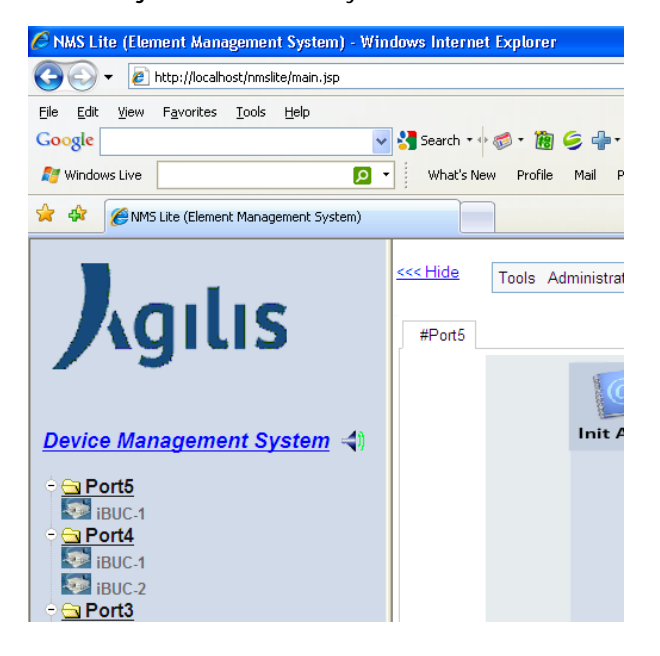

Figure 3.11 Audible alarm icon

| 🖉 NMS Lite (Element Management System) - Win                                                    | dows Internet Explorer    |
|-------------------------------------------------------------------------------------------------|---------------------------|
| 😋 💽 👻 🙋 http://localhost/nmslite/main.jsp                                                       |                           |
| <u>Eile Edit View Favorites Tools H</u> elp                                                     |                           |
| Google                                                                                          | 🚼 Search 🕶 🧭 ד 🔞 🥥 🖶      |
| 🎦 Windows Live 👂 🔹                                                                              | What's New Profile Mail F |
| 🔶 🏘 🌈 NMS Lite (Element Management System)                                                      |                           |
| <b>J</b> gilis                                                                                  | < Hide Tools Administra   |
| Device Management System ◀<br>• ☐ Port5<br>IBUC.1<br>• ☐ Port4<br>IBUC.1<br>IBUC.2<br>• ☐ Port3 | Init A                    |

Figure 3.12 Audible alarm icon

### 3.7.6 Mode

User would be able to set the switching mode configuration by click on the 'Mode' icon. A new window would pop up for the user to enter/select the desired value.

The mode icon will not appear in the top menu if the BUC (Standalone), SSPA (Standalone), iBUC (Standalone), BUC+SSPA (Integrated), AUC (Standalone), SPT (Standalone)

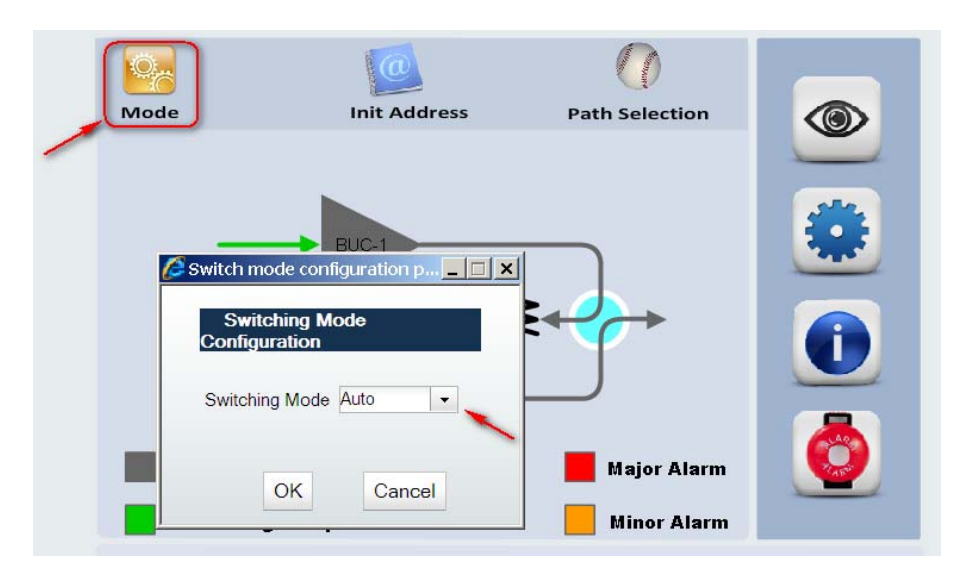

Figure 3.13 Switching Mode Configuration Window

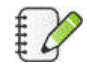

*Only applies to redundancy system configurations.* 

### 3.7.7 Init Address

For Ku-BUC and C-BUC, the address of ODU A is 001 and ODU B is 002. The method of the address-initialization is done by broadcasting a change of ID command. Every device connected to the RS485 bus (except for RCU) will change its address accordingly. Therefore, during the initialization, only the device desired to be have its ID changed (booster with M&C option, etc.) should be connected to the RCU.

Please note that in Receiver Only Redundancy Mode "Rx Alone", the initialize address function is not available, since there are no BUCs or booster physically connected in this mode.

There are two types of redundancy system.

- 1. Internal Redundancy Control Unit
- 2. **External Redundancy Control Unit**

3.7.6.1 Configuration steps for internal redundancy control unit.

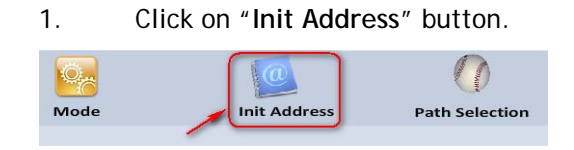

 A new window would pop up for the user to enter/select the desired value. Select "A" and click 'OK'.

| 🔏 Address initialization page 💶 💌 |
|-----------------------------------|
| Address Initialization            |
| Initialize Address A              |
| OK                                |

 A dialog box would pop up for the user to confirm "Set address of Unit A to 001 and Unit B to 002". Select 'OK'.

| Windows Internet Explorer |                    |                                |  |
|---------------------------|--------------------|--------------------------------|--|
| ?                         | Set address of Uni | it A to 001 and Unit B to 002? |  |
|                           | ОК                 | Cancel                         |  |

4. Another dialog box would popup for the user to confirm before initialize the address disconnect the Status link cable between the 2 units. Connect the M&C cable from the PC to the unit to be configured as Unit A. Select 'OK'.

| Windows | Internet Explorer                                                     |                                         |                                               | 2                                     |
|---------|-----------------------------------------------------------------------|-----------------------------------------|-----------------------------------------------|---------------------------------------|
| ?       | Disconnect the Status<br>Connect the M&C Cabl<br>Press OK when done o | Link cable<br>e from the<br>r Cancel to | between the 2<br>e PC to the unit<br>o abort. | units.<br>to be configured as Unit A. |
|         |                                                                       | ж                                       | Cancel                                        | ]                                     |

5. Success message would display after initialize Unit A. To initialize Unit B, Select "B" and click 'OK'.

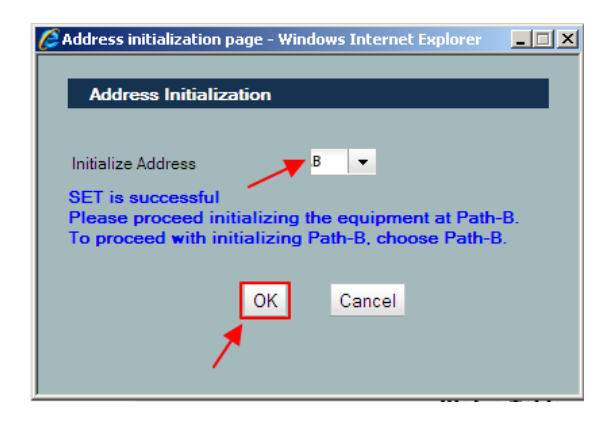

A new dialog box would pop up for the user to confirm before initialize the address disconnect the Status link cable between the 2 units. Connect the M&C cable from the PC to the unit to be configured as Unit B. Select 'OK'.

| Windows Internet Explorer |                                                                                                    |                                                  |                                       |
|---------------------------|----------------------------------------------------------------------------------------------------|--------------------------------------------------|---------------------------------------|
| ?                         | Disconnect the Status Link cable<br>Connect the M&C Cable from th<br>Press OK when done or Cancel I | e between the 2<br>e PC to the unit<br>to abort. | units.<br>to be configured as Unit B. |
|                           | ОК                                                                                                  | Cancel                                           |                                       |

Success message would display after initialize Unit B. Click
 'Cancel' or close the window.

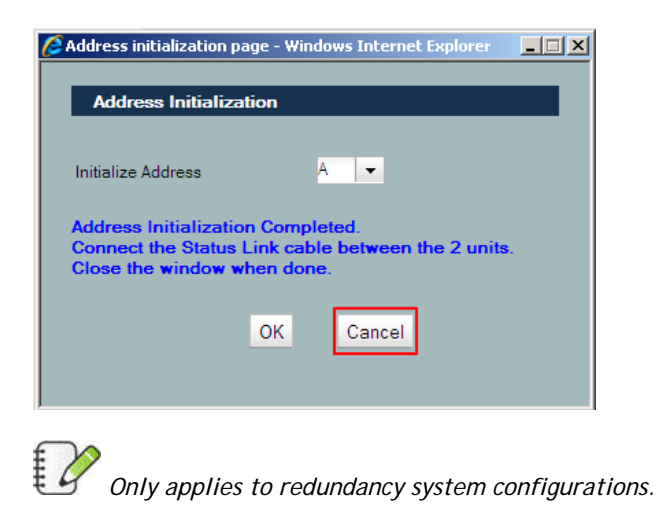

3.7.6.2 Configuration steps for external redundancy control unit.

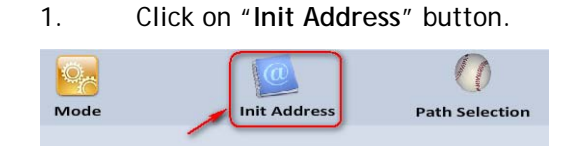

 A new window would pop up for the user to enter/select the desired value. Select "A" and click 'OK'.

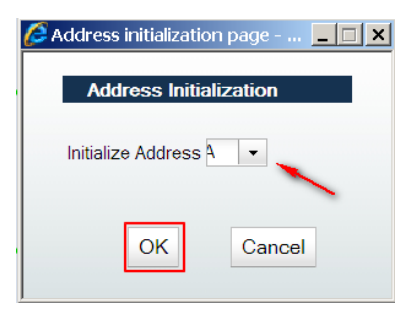

 A dialog box would pop up for the user to confirm the settings. Select 'OK'.

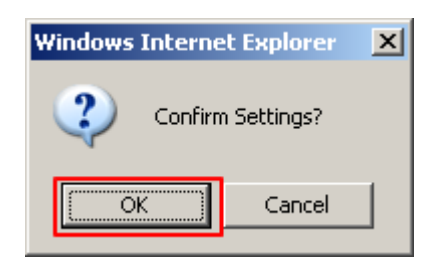

4. Another dialog box would popup for the user to confirm before initialize the address connect Unit A to Status A of RCU and disconnect the other ODU form RCU. Select 'OK'.

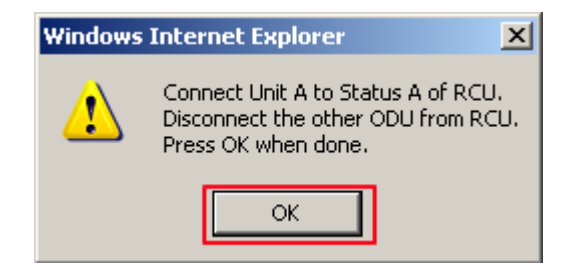

5. Success message would display after initialize Unit A. To initialize Unit B, Select "B" and click 'OK'.

| Address initialization page - Windows I 💶 🗙              |
|----------------------------------------------------------|
| Address Initialization                                   |
| Initialize Address B -<br>SET is Successful<br>OK Cancel |

 A dialog box would pop up for the user to confirm the settings. Select 'OK'.

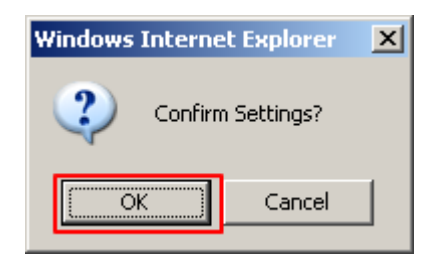

7. Another dialog box would popup for the user to confirm before initialize the address connect Unit B to Status B of RCU and

disconnect the other ODU form RCU. Select 'OK'

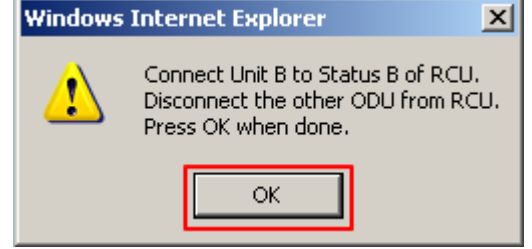

 Success message would display after initialize Unit B. Click 'Cancel' or close the window.

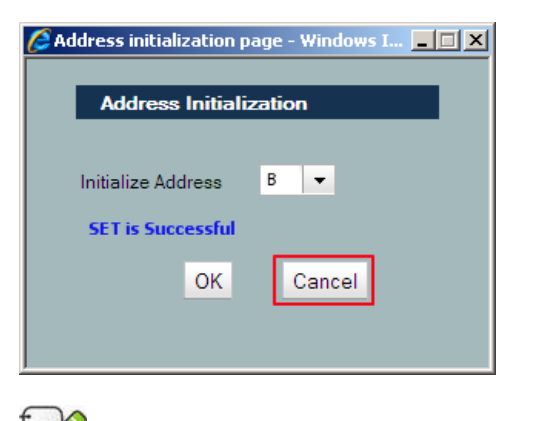

Only applies to redundancy system configurations.

### 3.7.8 Path Selection

User would be able to configure the Tx Path by click on the 'Path Selection' icon. A new window would pop up for the user to enter/select the desired value.

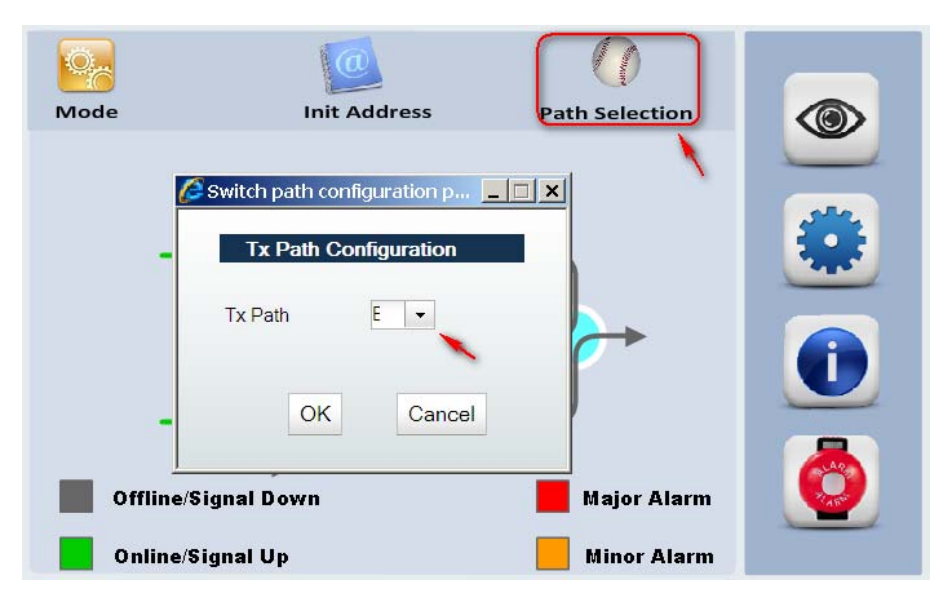

Figure 3.14 Path Selection window

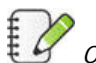

Only applies to redundancy system configurations.

Factory

Operator

## 3.8 Functions of an Admin User

When logged is as an Admin user, (login details found in Table 1 - User Table) there are a number of administrative functions that can be done. Under the 'Administration' tab found in the menu bar, 'Device Configuration', and 'User Management' are available. Apart from viewing analog charts and configure device, the admin user is able to add/update/delete the application users.

### 3.8.1 User Management - Add/Edit/Delete User

444444

7654321

| User Mana | agement:   | DI      |       | D.L. |
|-----------|------------|---------|-------|------|
| ОК        |            |         | Reset |      |
| Phone N   | lumber:    |         |       |      |
| Retype    | Password:  |         |       |      |
| Passwo    | rd:        |         |       |      |
| Usernar   | me:        |         |       |      |
| ▼ Add/ Ed | lit User   |         |       |      |
| User Mana | agement:   |         |       |      |
| #Port2    | User Manag | ement 🕲 |       |      |

Figure 3.15 User Management tab

2006-04-21 14:33:56.0

2007-05-10 14:20:42.0

The User Management window shown above allows the adding of a new user. Simply,

<u>Delete</u>

Delete

<u>Edit</u>

Edit

- 1. Fill in 'Username' field
- 2. Fill in 'Password' field
- 3. Retype 'Password'
- 4. Fill in 'Phone Number' (Optional)
- 5. Click 'OK' to add

The new user would be added to the system and the details would be reflected in the User Management table.

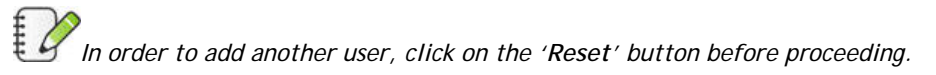

To edit a current user, click on the 'Edit' option found in the user table of a particular user that needs update. Upon clicking, the user information would be displayed in the textboxes. After editing, click on the 'OK' button to save the changes. The updated information of the user would be refreshed in the table.

Only User Name and Phone Number are visible. The password field will not be available for viewing.

In order to delete a user, click the 'Delete' option to execute the deletion of the user.

## 3.9 Analog Charts

Analog charts allow the user to view selected parameters over time in a graph. The option is accessible from the top menu namely 'Tools' >'Charts'. A new window will pop up when the 'Chart' option is clicked.

| Tools Administration Help                                              |                                   |
|------------------------------------------------------------------------|-----------------------------------|
| Charts                                                                 |                                   |
| Debug Tool                                                             |                                   |
| Alarm Report                                                           |                                   |
|                                                                        |                                   |
| Agilis EMS - Reports - Windows Internet Explorer                       |                                   |
| Analog Charts                                                          |                                   |
| Port Number: 100  Equipment BUC-1  Serial Number:                      | Parameters:<br>Output Power Level |
| Generate report for the last 1 • Hour(s) or - • Day(s) or - • Month(s) | Show Advance Search               |
| Generate Chart Export as : 📕 头                                         |                                   |
| No data found for the selected time range                              | e.                                |
|                                                                        |                                   |
|                                                                        |                                   |
|                                                                        |                                   |
|                                                                        |                                   |
|                                                                        |                                   |
|                                                                        |                                   |

Figure 3.16 Analog Chart window

To view the status over a period of time, do the following:

- 1. Select 'Port Number'
- 2. Select 'Equipment'
- 3. Enter the device 'Serial Number'
- 4. Select desired 'Parameters'
- 5. Set desired time frame via 'Hour', 'Day' or 'Month' list box
- 6. Click on 'Generate Report'

# 3.10 Debug Tool

Debug Tool allows the user to monitor the selected port. The option is accessible from the top menu namely 'Tools' > 'Debug Tool'. A new window would pop up when the 'Debug Tool' option is clicked.

| Tools | Administration Help |  |  |
|-------|---------------------|--|--|
| Ch    | arts                |  |  |
| De    | Debug Tool          |  |  |
| Ala   | rm Report           |  |  |

| Agilis EMS >> Administration                               | >> Debug Too | I Page - Windows | Internet Exp | lorer |       |          |
|------------------------------------------------------------|--------------|------------------|--------------|-------|-------|----------|
| Debug Tool Page                                            |              |                  |              |       |       | <u> </u> |
| Select the ports:                                          | 100<br>3     |                  | Start        | Stop  | Clear |          |
| Message Format   ASCII  Log to file  Please Stop the Debug | • HEX        | closing the pa   | ige!         |       |       |          |
| Debug messages:                                            |              |                  |              |       |       |          |
|                                                            |              |                  |              |       |       | E        |
| ۲                                                          |              |                  |              |       |       | -        |

Figure 3.17 Debug Tool window

#### 3.11 Purging Historical Analog and Alarm Data

When Agilis EMS is running over a certain period of time, (for e.g. about 1 month), the used analog and alarm data gets accumulated in the database. Hence, it should be cleared occasionally to avoid unnecessary hard disk space consumption.

To clear the historical analog and alarms data, follow the steps below:

1. Click Start > All Programs > Agilis EMS, Select 'Purge Agilis EMS Historical DB'.

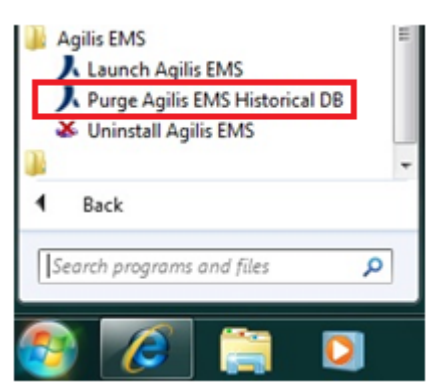

2. A command prompt window will pop-up. Press any key to continue.

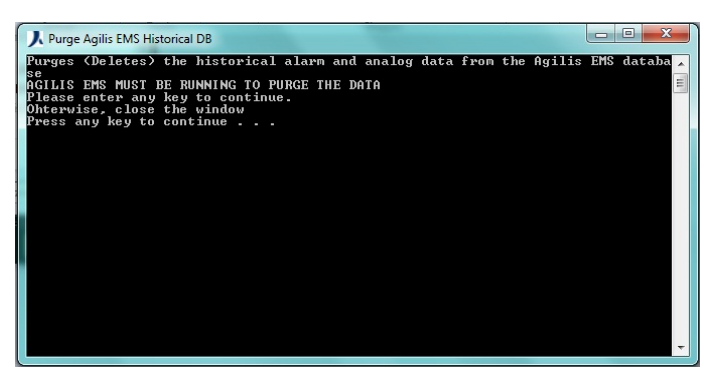

3. The command prompt window will again indicate to Press any key to continue. Pressing any key will complete the purging process and the command prompt window will automatically close.

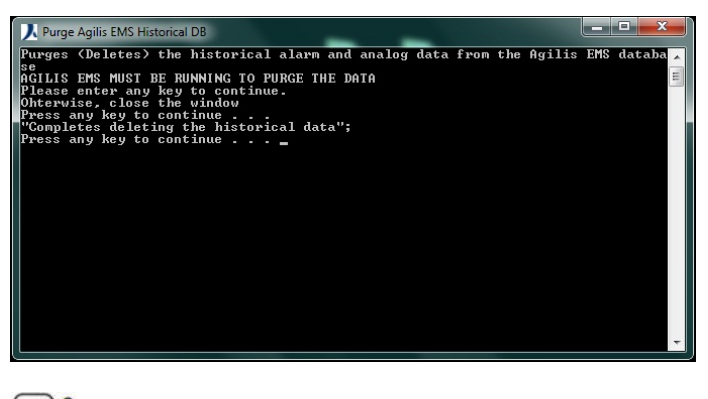

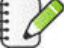

Agilis EMS has to run during this purging process.

# 3.12 Device Setup

The Agilis EMS software displays the block diagrams of the configured devices on the control panel. The block diagrams displayed on the control panel will depend on the combination of devices selected during device configuration.

The figures shown below are the block diagrams of the different combinations of devices on Standalone mode, Integrated mode, and 1:1 Redundancy mode.

| Standalone                              | Integrated |   | 1:1                     |   | 1:2              |
|-----------------------------------------|------------|---|-------------------------|---|------------------|
| <ul> <li>BUC</li> </ul>                 |            | • | BUC+RCU(Tx)             | • | LNB+RCU          |
| <ul> <li>SSPA</li> </ul>                |            | • | BUC+RCU (Tx&Rx)         |   | (RX)             |
| <ul> <li>MBUC</li> </ul>                |            | • | MBUC+RCU(Tx)            |   |                  |
| <ul> <li>iBUC</li> </ul>                |            | • | SSPA+RCU(Tx)            | • | BUC+RCU          |
| <ul> <li>RCU (Rx)</li> </ul>            | 5110 0054  | • | SSPA+RCU (Tx&Rx)        |   | ( x)             |
| <ul> <li>RCU (Tx)</li> </ul>            | BUC + 225A | • | BUC+SSPA+RCU<br>(Tx)    |   |                  |
| <ul> <li>RCU<br/>(Tx&amp;Rx)</li> </ul> |            | • | BUC+SSPA+RCU<br>(Tx&Rx) | • | MBUC+RCU<br>(Tx) |
| <ul> <li>SPT</li> </ul>                 |            | • | iBUC                    |   |                  |
| <ul> <li>AUC</li> </ul>                 |            | • | LNB+RCU(Rx)             |   |                  |

 Table 3-3
 Combination of Devices for each mode

Configuring a device or a combination of devices for different modes will require the user to follow steps 1-4 in section '3.6.6 Example: Configuring a Standalone BUC'.

On the 'Device Settings' portion (step 5), use the examples below as reference for the different device combinations that needs to be set-up.

Follow steps 6-9 in section '3.6.6 Example: Configuring a Standalone BUC' to finish the configuration process.

### 3.12.2 Standalone Mode

1. BUC Standalone Configuration

| Communication Settings:           |
|-----------------------------------|
| Protocol: Serial                  |
| Port: 3                           |
| Baud Rate: 9600                   |
| Device Settings:                  |
| Mode: Standalone                  |
| Setup: BUC (Feedmount-Integrated) |

| Protocol           |                                                                     | Serial -                                                                                                    |
|--------------------|---------------------------------------------------------------------|----------------------------------------------------------------------------------------------------|
| Port               |                                                                     | 3                                                                                                    |
| David Date:        |                                                                     | 9000                                                                                                    |
| laud Rate.         | thit & data hits an narity 1 stan hit                               | 9000                                                                                                    |
| vale format i stal | non, o oata oits, no panty, ristop bit                              |                                                                                                    |
| Device Setting:    | 92                                                                  |                                                                                                    |
| Mode               |                                                                     | Standalone 💌                                                                                                    |
| Setup:             |                                                                     | BUC (Feedmount-Integrated)<br>MBUC (Feedmount-Modular)<br>These models have a single BUC RF module and M&C.<br>- CBUC : ALBx50xxxx (for <80 W)<br>- VBUC : ALBx50xxxx<br>- XBUC : ALBx50xxxx |
| Acronyms:          |                                                                     |                                                                                                    |
| BUC-1              | BUC-1                                                               |                                                                                                    |
| Init Address       |                                                                     |                                                                                                    |
| Init Address       | erSignal Down                                                       | Major Alarm                                                                                                    |
| Init Address       | e/Signal Down<br>e/Signal Up                                        | Major Alarm<br>Minor Alarm                                                                                                    |
| Init Address       | erSignal Down<br>erSignal Up<br>Configura                           | Major Alarm<br>Minor Alarm                                                                                                    |
| Init Address       | e/Signal Down<br>e/Signal Up<br>Configura                           | Major Alarm<br>Minor Alarm                                                                                                    |
| Init Address       | e/Signal Down<br>e/Signal Up<br>Configura<br>Parameter<br>BF Output | Major Alarm   Minor Alarm                                                                                                    |

Figure 3.18 BUC Standalone

2. SSPA Standalone Configuration

| Communication Settings:                   |
|-------------------------------------------|
| Protocol: Serial                          |
| Port: 3                                   |
| Baud Rate: 9600                           |
| Device Settings:                          |
| Mode: Standalone                          |
| Setup: SSPA (Solid-State-Power-Amplifier) |

| Communication       | Settings:                               | =                                                                                                   |
|---------------------|-----------------------------------------|----------------------------------------------------------------------------------------------------|
| Protocol            |                                         | Serial •                                                                                            |
| Port                |                                         | 3                                                                                                   |
| Baud Rate:          |                                         | 9600 -                                                                                              |
| Date format 1 start | bit, 8 data bits, no parity, 1 stop bit |                                                                                                    |
|                     | 202 328 019                             |                                                                                                    |
| Device Settings     | 4÷                                      |                                                                                                    |
| Mode:               |                                         | Standalone -                                                                                        |
| Setup:              |                                         | SSPA (Solid-State-Power-Amplifier)   INB  These models are C-Band & Ku-Band RF Boosters  AAAxxxxxxx |
| Acronyms:           |                                         |                                                                                                    |
| SSPA-1              | SSPA-1                                  |                                                                                                    |
|                     | 1                                       |                                                                                                    |
|                     |                                         | Add/ Edit Back                                                                                      |

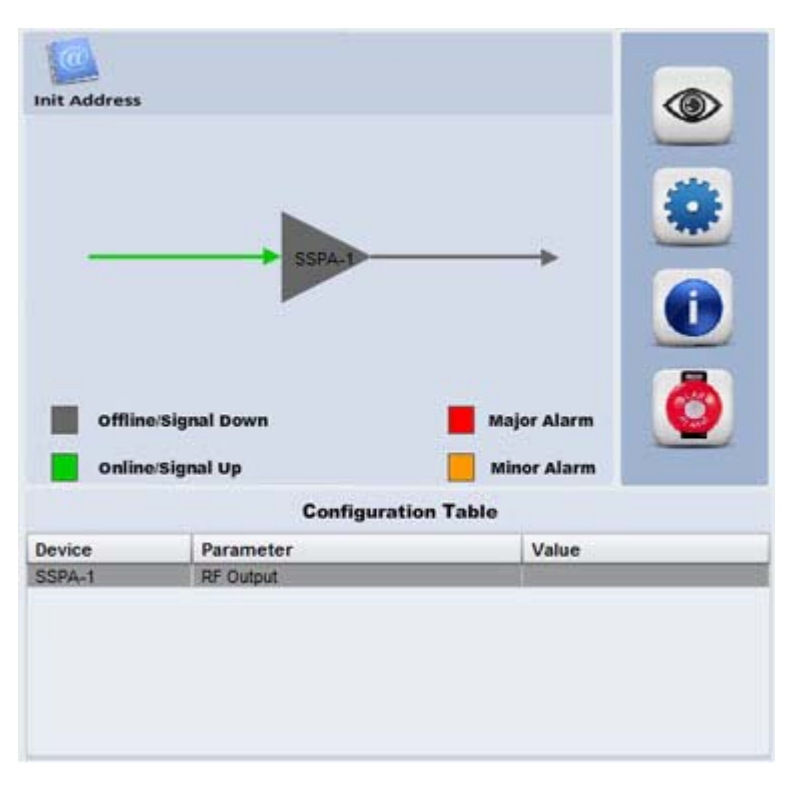

Figure 3.19 SSPA Standalone

#### 3. MBUC Standalone Configuration

| Communication Settings:         |
|---------------------------------|
| Protocol: Serial                |
| Port: 3                         |
| Baud Rate: 9600                 |
| Device Settings:                |
| Mode: Standalone                |
| Setup: MBUC (Feedmount-Modular) |

| Communication S       | ettings:                                |                                                                                                    |
|-----------------------|-----------------------------------------|----------------------------------------------------------------------------------------------------|
| Protocol:             |                                         | Serial 💌                                                                                                    |
| Port                  |                                         | 3                                                                                                    |
| Baud Rate:            |                                         | 9600 💌                                                                                                    |
| Date format 1 start b | oit, 8 data bits, no parity, 1 stop bit |                                                                                                    |
| Device Settings:      |                                         |                                                                                                    |
| Mode:                 |                                         | Standalone 💌                                                                                                    |
| Setup:                |                                         | BUC (Feedmount-Integrated)<br>MBUC (Feedmount-Modular)<br>BUC (Integrated RCIJ BIIC)<br>BUC-RM<br>These models have modular BUC driver and a separate<br>SRA modular in a single package (for <80 W) |
|                       |                                         | -KUBUC : ALBx29xxxxx                                                                                                    |
| Acronyms:             |                                         |                                                                                                    |
| MBUC-1                | MBUC-1                                  |                                                                                                    |
|                       |                                         | Add/ Edit Back                                                                                                    |

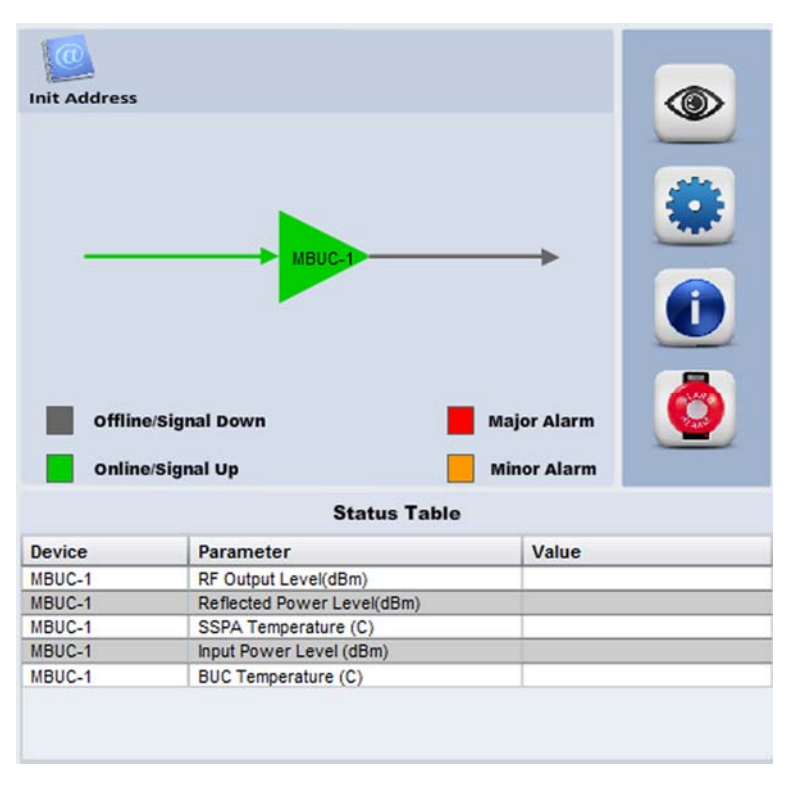

Figure 3.20 MBUC Standalone

4. iBUC Standalone Configuration

| Communication Settings:          |
|----------------------------------|
| Protocol: Serial                 |
| Port: 3                          |
| Baud Rate: 9600                  |
| Device Settings:                 |
| Mode: Standalone                 |
| Setup: iBUC (Integrated RCU BUC) |

| Communication      | Settings                                |                                                                                                    |
|--------------------|-----------------------------------------|----------------------------------------------------------------------------------------------------|
| Protocol:          |                                         | Serial -                                                                                                    |
| Port               |                                         | 3                                                                                                    |
| Baud Rate:         |                                         | 9600 -                                                                                                    |
| Date format 1 sta  | rt bit, 8 data bits, no panty, 1 stop b | đ                                                                                                    |
| Device Setting     | <b>\$</b> 7                             |                                                                                                    |
| Mode:              |                                         | Standalone 💌                                                                                                    |
| Setup.             |                                         | BUC (Feedmount-Integrated)<br>MBUC (Feedmount-Modular)<br>IBUC (Integrated RCU BUC)<br>These models are with additional integrated RCU and<br>redundant capable (for Hi-Pwr BUC).e. 80W and                    |
| Setup.             |                                         | MBUC (Feedmount-Modular)<br>BUC (Integrated RCU BUC)<br>Charac Au-<br>These models are with additional integrated RCU and<br>redundant capable (for Hi-Pwr BUC i.e. 80W and                                    |
| Setup<br>Acronyms: | _                                       | MBUC (Feedmount-Modular)<br>BUC (Integrated RCU BUC)<br>These models are with additional integrated RCU and<br>redundant capable (for Hi-Pwr BUC i.e. 80W and<br>above).<br>-CBUC (At Bubboxes and At Boforcom |

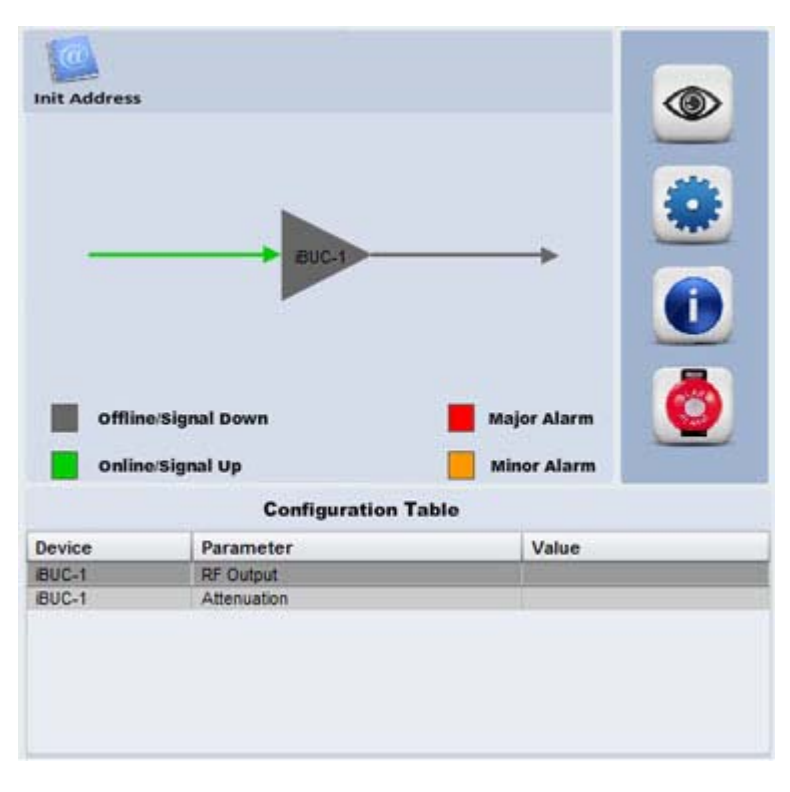

Figure 3.21 iBUC Standalone

5. RCU (Rx) Standalone

| Communication Settings:                 |
|-----------------------------------------|
| Protocol: Serial                        |
| Port: 3                                 |
| Baud Rate: 9600                         |
| Device Settings:                        |
| Mode: Standalone                        |
| Setup: RCU (Redundancy-Controller-Unit) |
| RCU type: Rx                            |

| Trata and                                              |                                                                            |                                               |                     |
|--------------------------------------------------------|----------------------------------------------------------------------------|-----------------------------------------------|---------------------|
| 1010001                                                |                                                                            | Serial 💌                                      |                     |
| Port                                                   |                                                                            | 3                                             |                     |
| Baud Rate:                                             |                                                                            | 9500 💌                                        |                     |
| Date format 1 star                                     | t bit, 8 data bits, no parity, 1 stop bit                                  | 1 and the                                     |                     |
|                                                        |                                                                            |                                               |                     |
| Device Setting:                                        | 8                                                                          |                                               |                     |
| Aode:                                                  |                                                                            | Standalone •                                  |                     |
|                                                        |                                                                            | LNB                                           |                     |
| Setup:                                                 |                                                                            | RCU (Redundancy-Controller-Unit)<br>RCU (1.2) |                     |
|                                                        |                                                                            | RCU (Rev 2) These models are External Redunda | ncy Controllers for |
| RCU type:                                              |                                                                            | Rx AAV61xxxx and AAV62xxxx                    |                     |
|                                                        |                                                                            |                                               |                     |
| Acronyms:                                              |                                                                            |                                               |                     |
| RCU-1                                                  | RCU-1                                                                      |                                               |                     |
|                                                        |                                                                            |                                               |                     |
| Mode                                                   | Path Selection                                                             |                                               |                     |
|                                                        |                                                                            |                                               |                     |
|                                                        |                                                                            |                                               |                     |
|                                                        |                                                                            |                                               |                     |
|                                                        |                                                                            |                                               |                     |
| ſ                                                      |                                                                            |                                               |                     |
| 4                                                      |                                                                            |                                               |                     |
| RCU-                                                   | +                                                                          | ₹                                             |                     |
| RCU-                                                   |                                                                            | ₹+•                                           |                     |
| ← RCU-                                                 |                                                                            | ₹+•••                                         |                     |
| ← RCU-                                                 |                                                                            | ₹+•••                                         |                     |
| RCU-                                                   |                                                                            | ₹+•••                                         |                     |
| RCU-                                                   | 1<br>e/Signal Down                                                         | Major Alarm                                   |                     |
| RCU-                                                   | 1<br>o/Signal Down                                                         | Major Alarm                                   |                     |
| RCU-                                                   | 1<br>e/Signal Down<br>e/Signal Up                                          | Major Alarm<br>Minor Alarm                    |                     |
| RCU-                                                   | e/Signal Down<br>e/Signal Up<br>Configurati                                | Major Alarm<br>Minor Alarm<br>Minor Table     |                     |
| RCU-<br>RCU-<br>d<br>offlin<br>onlin                   | e/Signal Down<br>e/Signal Up<br>Configurati                                | Major Alarm<br>Minor Alarm<br>Minor Alarm     |                     |
| CU-<br>RCU-<br>c<br>filin<br>online<br>Device<br>RCU-1 | e/Signal Down<br>e/Signal Up<br>Configurati<br>Parameter<br>Switching Mode | Major Alarm<br>Minor Alarm<br>Minor Alarm     |                     |

Figure 3.22 RCU (Rx) Standalone

RCU (Tx) Standalone

| Communication Settings:                 |
|-----------------------------------------|
| Protocol: Serial                        |
| Port: 3                                 |
| Baud Rate: 9600                         |
| Device Settings:                        |
| Mode: Standalone                        |
| Setup: RCU (Redundancy-Controller-Unit) |
| RCU type: Tx                            |

| Communication     | Settings:                                |                                                                  |
|-------------------|------------------------------------------|------------------------------------------------------------------|
| Protocol          |                                          | Serial •                                                         |
| Port              |                                          | 3                                                                |
| Baud Rate:        |                                          | 9600 -                                                           |
| Date format 1 sta | rt bit, 8 data bits, no parity. 1 stop I | bit                                                              |
|                   |                                          |                                                                  |
| Device Setting    | 5)                                       |                                                                  |
| Mode:             |                                          | Standalone •                                                     |
|                   |                                          | LNB *                                                            |
| Setup:            |                                          | RCU (Redundancy-Controller-Unit)<br>RCU (1.2)                    |
|                   |                                          | RCU (Rev 2) These models are External Redundancy Controllers for |
| RCU type:         |                                          | AAV62xxxxx and AAV62xxxxx                                        |
| Acronyms:         |                                          |                                                                  |
| RCU-1             | RCU-1                                    |                                                                  |
| 1                 |                                          |                                                                  |
|                   |                                          | Station and Station                                              |

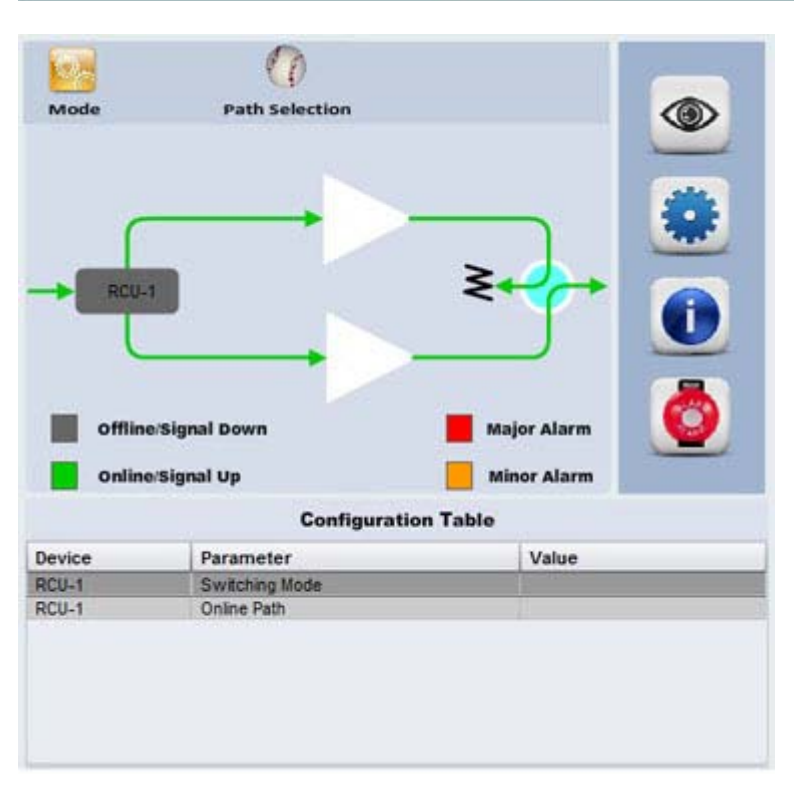

Figure 3.23 RCU Tx Standalone

7. RCU (Tx&Rx)

| Communication Settings:                 |
|-----------------------------------------|
| Protocol: Serial                        |
| Port: 3                                 |
| Baud Rate: 9600                         |
| Device Settings:                        |
| Mode: Standalone                        |
| Setup: RCU (Redundancy-Controller-Unit) |
| RCU type: Tx & Rx                       |

| Communication     | Settings:                              |                |   |
|-------------------|----------------------------------------|----------------|---|
| Protocol:         |                                        | Serial •       |   |
| Port              |                                        | 3              |   |
| Baud Rate:        |                                        | 9500 💌         |   |
| Date format 1 sta | rt bit, 8 data bits, no parity, 1 stop | bit            |   |
|                   |                                        |                |   |
| Device Setting    | 5                                      |                |   |
| Mode:             |                                        | Standalone 💌   |   |
|                   |                                        | LNB            |   |
| Setup:            |                                        | RCU (12)       |   |
|                   |                                        | RCU (Rev 2)    |   |
| RCU type:         |                                        | Tx & Rx        |   |
|                   |                                        | RCU.Type       |   |
| Acronyms:         |                                        | JAND PROMINE   |   |
| RCU-1             | RCU-1                                  |                | - |
|                   |                                        |                |   |
|                   |                                        | Add/ Edit Back |   |

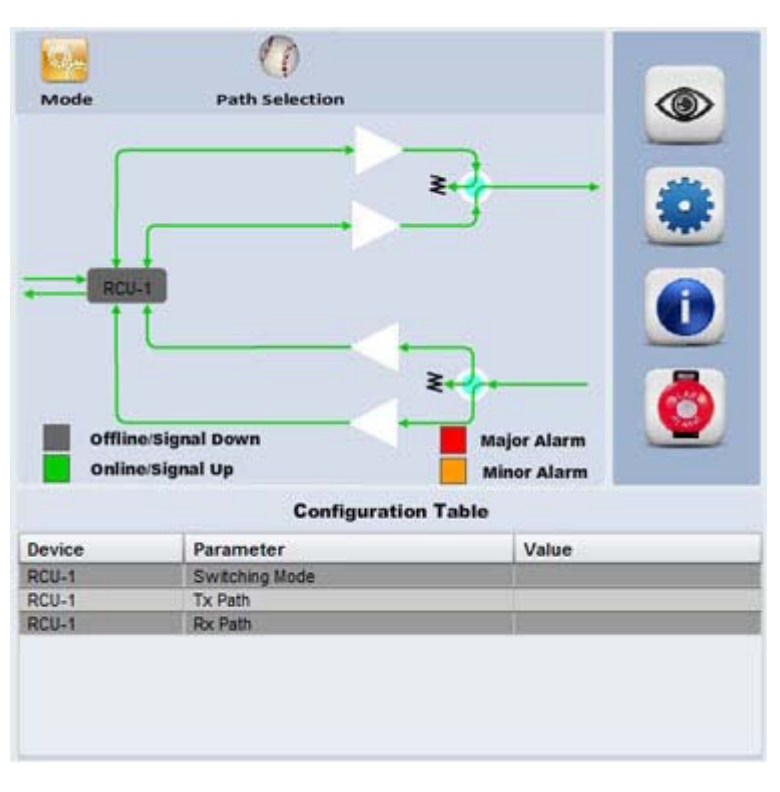

Figure 3.24 RCU (Tx&Rx)

SPT Standalone

| Communication Settings:                 |
|-----------------------------------------|
| Protocol: Serial                        |
| Port: 3                                 |
| Baud Rate: 9600                         |
| Device Settings:                        |
| Mode: Standalone                        |
| Setup: SPT (Single-Package-Transceiver) |

| Communicatio     | n Settings:                              |                                                 |
|------------------|------------------------------------------|-------------------------------------------------|
| Protocol:        |                                          | Serial -                                        |
| Port             |                                          | 3                                               |
| Baud Rate:       |                                          | 9600 -                                          |
| Date format 1 st | tart bit, 8 data bits, no parity, 1 stop | bit                                             |
|                  |                                          |                                                 |
| Device Settin    | gs:                                      |                                                 |
| Mode:            |                                          | Standalone •                                    |
| Setup:           |                                          | RCU (Rev 2)<br>AUC (Agilis-Up-Convertor Indoor) |
|                  |                                          | SPT (Single-Package-Transceiver)                |
| Acronyms:        |                                          |                                                 |
| SPT-1            | SPT-1                                    |                                                 |
| 2                |                                          |                                                 |
|                  |                                          | Add/ Edit Back                                  |

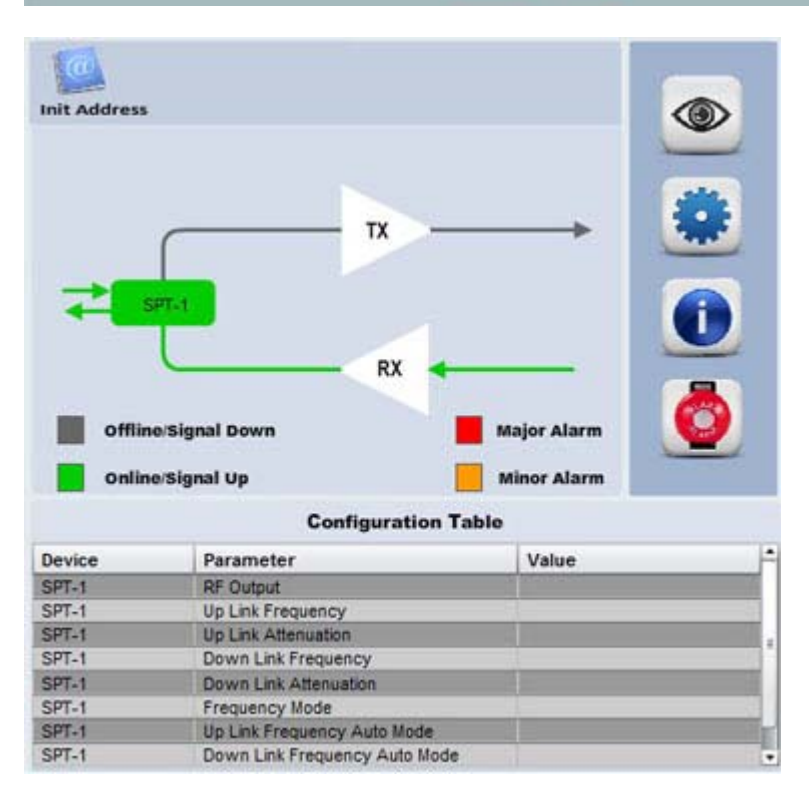

Figure 3.25 SPT Standalone

AUC Standalone

| Communication Settings:                 |
|-----------------------------------------|
| Protocol: Serial                        |
| Port: 3                                 |
| Baud Rate: 9600                         |
| Device Settings:                        |
| Mode: Standalone                        |
| Setup: AUC (Agilis-Up-Convertor Indoor) |

| Communicatio                 | n Settings:                              |                                                                                                    |
|------------------------------|------------------------------------------|----------------------------------------------------------------------------------------------------|
| Protocol                     |                                          | Serial 💌                                                                                                    |
| Port                         |                                          | 3                                                                                                    |
| Baud Rate:                   |                                          | 9600 -                                                                                                    |
| Date format 1 st             | tart bit, 8 data bits, no parity, 1 stop | bi                                                                                                    |
|                              |                                          |                                                                                                    |
| Device Setting               | 95                                       |                                                                                                    |
| Mode:                        |                                          | Standalone •                                                                                                    |
|                              |                                          |                                                                                                    |
|                              |                                          | RCU (Rev 2) -                                                                                                    |
| Setup:                       |                                          | RCU (Rev 2) AUC (Aprils Up Convertor Indoor) SPT (Single Parkage Transceiver)                                                                   |
| Setup:                       |                                          | RCU (Rev 2)<br>AUC (Aprils-Up-Convertor Indoor)<br>SPT (Single-Package-Transceiver) I<br>OHT (One-Housing-Tra AUC (Agits-Up-Convertor Indoor)   |
| Setup:                       |                                          | RCU (Rev 2)<br>AUC (Aprils Up Convertor Indoor)<br>SPT (Single-Package-Transcreiver)<br>OHT (One-Housing-Tra<br>AUC (Agils-Up-Convertor Indoor) |
| Setup:<br>Acronyma:          |                                          | RCU (Rev 2)<br>AUC (Aprils Up Convertor Indoor)<br>SPT (Single-Package-Transcreiver)<br>OHT (One-Housing-Tra AUC (Agits-Up-Convertor Indoor)    |
| Setup:<br>Acronyms:<br>AUC-1 | AUC-1                                    | RCU (Rev 2)<br>AUC (Aprils Up-Convertor Indoor)<br>SPT (Single-Package-Transcreiver)<br>OHT (One-Housing-Tra AUC (Agits-Up-Convertor Indoor)    |

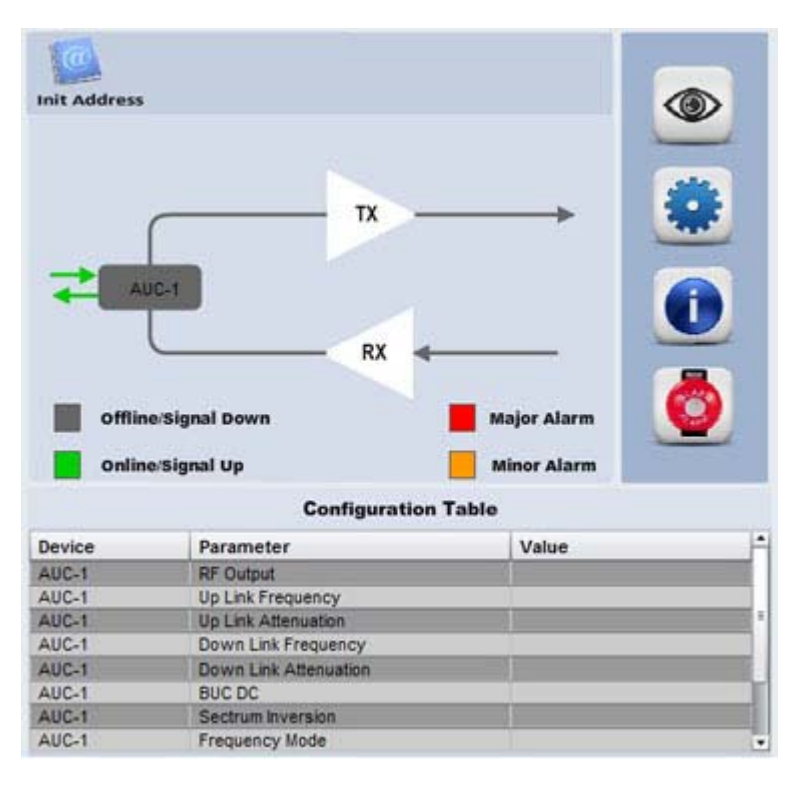

Figure 3.26 AUC Standalone

### 3.12.3 Integrated Mode

1.

BUC + SSPA Integrated Mode

| Communication Settings | :                                        |  |
|------------------------|------------------------------------------|--|
| Protocol: Serial       |                                          |  |
| Port: 3                |                                          |  |
| Baud Rate: 9600        |                                          |  |
| Device Settings:       |                                          |  |
| Mode: Integrated       |                                          |  |
| Setup: BUC + SSPA      | (click BUC + Hold 'Ctrl' and click SSPA) |  |

| Communication       | Settings:                               | 34                                                                       |  |
|---------------------|-----------------------------------------|--------------------------------------------------------------------------|--|
| Protocol            |                                         | Serial -                                                                 |  |
| Port                |                                         | 3                                                                        |  |
| Baud Rate:          |                                         | 9600 -                                                                   |  |
| Date format 1 start | bit, 8 data bits, no parity, 1 stop bit |                                                                          |  |
| Device Settings     |                                         |                                                                          |  |
| Mode:               |                                         | Integrated 💌                                                             |  |
| Setup:              |                                         | BUC (Integrated RCU BUC)<br>BUC-RM<br>SSEA (Solid State Power Amplified) |  |
|                     |                                         | LNB +                                                                    |  |
|                     |                                         |                                                                          |  |
| Acronyms:           |                                         |                                                                          |  |
| Acronyms:<br>BUC-1  | BUC-1                                   |                                                                          |  |

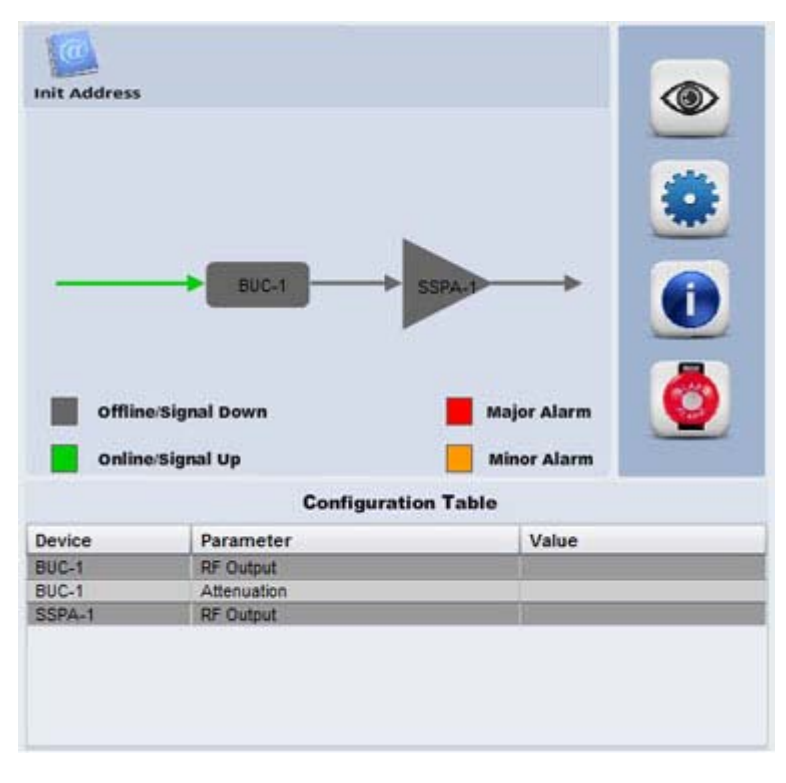

Figure 3.27 BUC + SSPA Integrated Mode

## 3.12.4 1:1 Redundancy Mode

| 1. BUC + RCU (Tx)                                        |  |  |
|----------------------------------------------------------|--|--|
| Communication Settings:                                  |  |  |
| Protocol: Serial                                         |  |  |
| Port: 3                                                  |  |  |
| Baud Rate: 9600                                          |  |  |
| Device Settings:                                         |  |  |
| Mode: 1:1                                                |  |  |
| Setup: BUC + RCU (click BUC + Hold 'Ctrl' and click RCU) |  |  |
| RCU type: Tx                                             |  |  |

| Protocol:<br>Port          |                              | Serial •                                                                          |
|----------------------------|------------------------------|-----------------------------------------------------------------------------------|
| Port.                      |                              |                                                                                   |
| Raud Data:                 |                              | 3                                                                                 |
| Dann Liaia.                |                              | 9600 💌                                                                            |
| Date format 1 start bit, 8 | data bits, no parity, 1 stop | bit                                                                               |
| Device Settings:           |                              |                                                                                   |
| Mode:                      |                              | 1:1                                                                               |
| Setup:                     |                              | SSPA (Solid-State-Power-Amplifier)  LNB ROU(Redundancy-Controller-Unit) RCU (1:2) |
| RCU type:                  |                              | Tx 💌                                                                              |
| Acronyms:                  |                              |                                                                                   |
| BUC-1                      | BUC-1                        |                                                                                   |
| BUC-2                      | BUC-2                        |                                                                                   |
| RCU-1                      | RCU-1                        |                                                                                   |

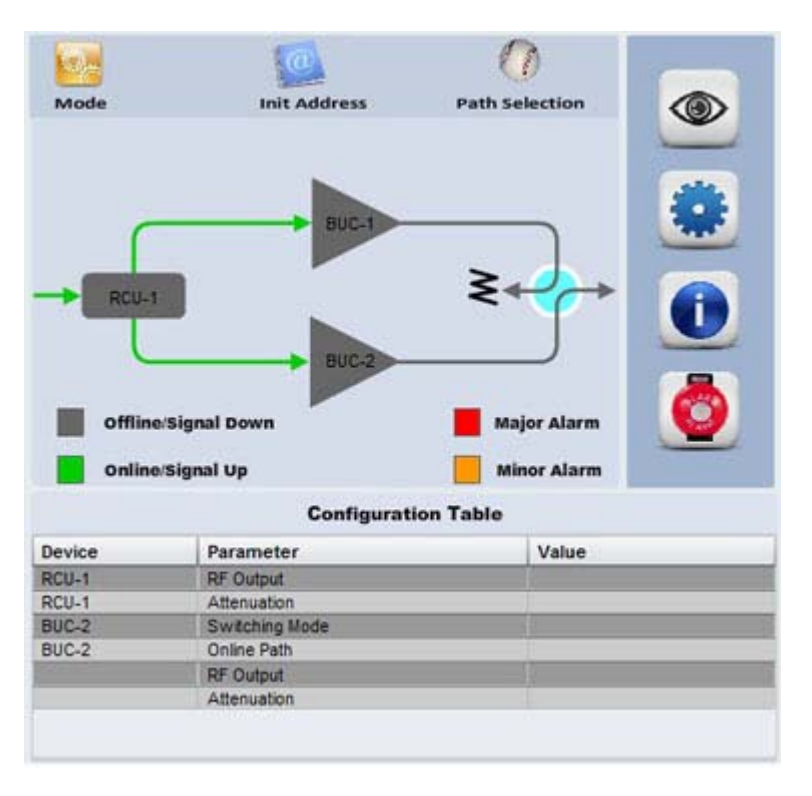

Figure 3.28 BUC + RCU (Tx)

#### BUC + RCU (Tx&Rx)

| Communication Settings: |                                         |  |
|-------------------------|-----------------------------------------|--|
| Protocol: Serial        |                                         |  |
| Port: 3                 |                                         |  |
| Baud Rate: 9600         |                                         |  |
| Device Settings:        |                                         |  |
| Mode: 1:1               |                                         |  |
| Setup: BUC + RCU        | (click BUC + Hold 'Ctrl' and click RCU) |  |
| RCU type: Tx & Rx       |                                         |  |

| Communication         | n Settings:                             |                                                                                                  |
|-----------------------|-----------------------------------------|--------------------------------------------------------------------------------------------------|
| Protocol:             |                                         | Serial •                                                                                         |
| Port                  |                                         | 3                                                                                                |
| Baud Rate:            |                                         | 9600 -                                                                                           |
| Date format 1 sta     | art bit, 8 data bits, no parity, 1 stop | bit                                                                                              |
| <b>Device Setting</b> | <b>8</b> .                              |                                                                                                  |
| Mode:                 | 10.0                                    | 1:1 .                                                                                            |
| Setup:                |                                         | SSPA (Solid-State-Power-Amplifier) +<br>LNB<br>RCU (Redundancy-Controller-Unit) =<br>RCU (1:2) + |
| RCU type:             |                                         | Tx & Rx                                                                                          |
| Acronyms:             | 942                                     |                                                                                                  |
| BUC-1                 | BUC-1                                   |                                                                                                  |
| BUC-2                 | BUC-2                                   |                                                                                                  |
| RCU-1                 | RCU-1                                   |                                                                                                  |

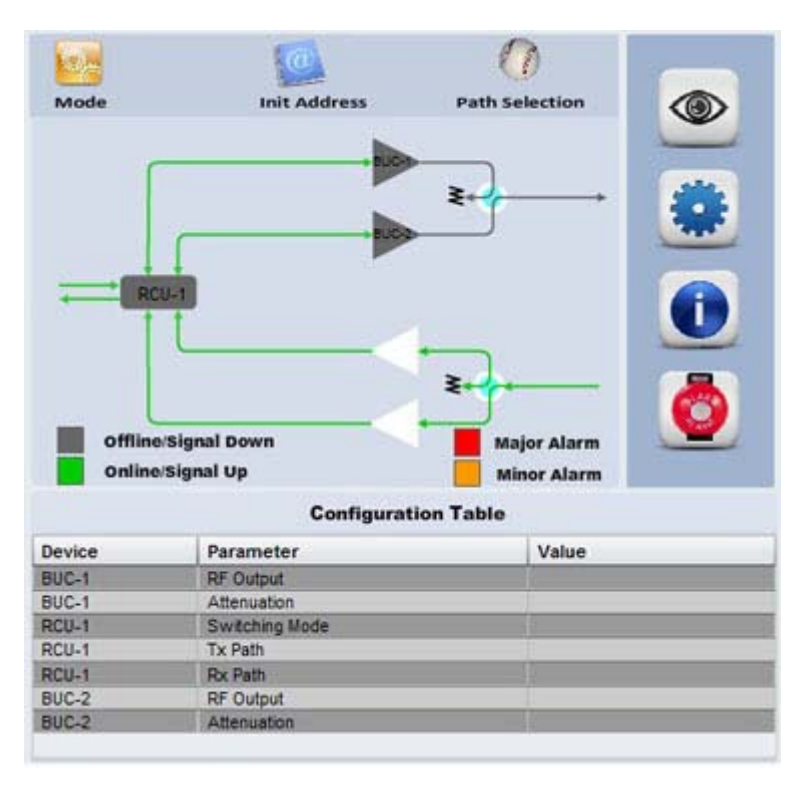

Figure 3.29 BUC + RCU (Tx&Rx)

#### SSPA + RCU (Tx)

| Communication Settings: |                                          |  |
|-------------------------|------------------------------------------|--|
| Protocol: Serial        |                                          |  |
| Port: 3                 |                                          |  |
| Baud Rate: 9600         |                                          |  |
| Device Settings:        |                                          |  |
| Mode: 1:1               |                                          |  |
| Setup: SSPA + RCU       | (click SSPA + Hold 'Ctrl' and click RCU) |  |
| RCU type: Tx            |                                          |  |

| Protocol:<br>Port           |                                | Serial •                                                                           |
|-----------------------------|--------------------------------|------------------------------------------------------------------------------------|
| Port                        |                                |                                                                                    |
|                             |                                | 3                                                                                  |
| Baud Rate:                  |                                | 9600 -                                                                             |
| Date format 1 start bit 8 d | data bits, no parity, 1 stop l | bit                                                                                |
| Device Settings:            |                                | an analas                                                                          |
| Mode:                       |                                | 1:1                                                                                |
| Setup:                      |                                | SSPA (Solid-State-Power-Amplifier)  LNB RCU (Redundancy-Controller-Unit) RCU (1:2) |
| RCU type:                   |                                | Ťx 🔛                                                                               |
| Acronyms:                   |                                |                                                                                    |
| SSPA-1                      | SSPA-1                         |                                                                                    |
| SSPA-2                      | SSPA-2                         |                                                                                    |
| RCU-1                       | RCU-1                          |                                                                                    |

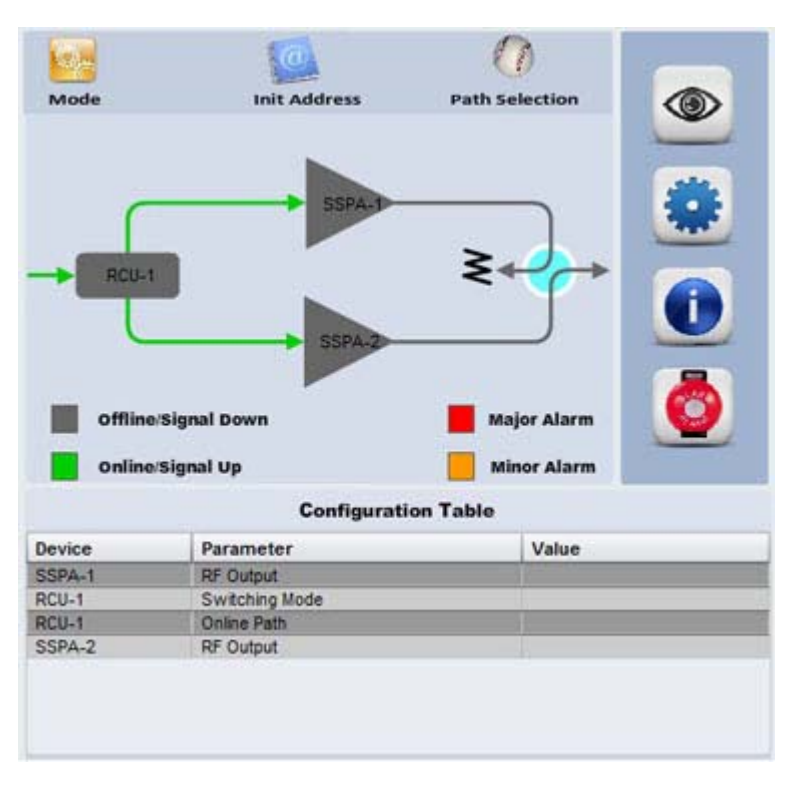

Figure 3.30 SSPA + RCU (Tx)

#### SSPA + RCU (Tx&Rx)

| Communication Settings:                                    |  |  |
|------------------------------------------------------------|--|--|
| Protocol: Serial                                           |  |  |
| Port: 3                                                    |  |  |
| Baud Rate: 9600                                            |  |  |
| Device Settings:                                           |  |  |
| Mode: 1:1                                                  |  |  |
| Setup: SSPA + RCU (click SSPA + Hold 'Ctrl' and click RCU) |  |  |
| RCU type: Tx & Rx                                          |  |  |

| Communication \$    | Settings:                               |                                                                                                |
|---------------------|-----------------------------------------|------------------------------------------------------------------------------------------------|
| Protocol:           |                                         | Serial •                                                                                       |
| Port                |                                         | 3                                                                                              |
| Baud Rate:          |                                         | 9600 -                                                                                         |
| Date format 1 start | bit, 8 data bits, no parity, 1 stop bit |                                                                                                |
| Device Settings:    |                                         |                                                                                                |
| Mode:               |                                         | 1:1                                                                                            |
| Setup:              |                                         | SSPA (Solid-State-Power-Amplifier) +<br>LNB<br>RCU (Redundancy-Controller-Unit)<br>RCU (1:2) + |
| RCU type:           |                                         | Tx & Rx                                                                                        |
| Acronyms:           |                                         |                                                                                                |
| SSPA-1              | SSPA-1                                  |                                                                                                |
| SSPA-2              | SSPA-2                                  |                                                                                                |
| RCU-1               | RCU-1                                   |                                                                                                |
| RCU-1               | RCU-1                                   | Add/ Edit Back                                                                                 |

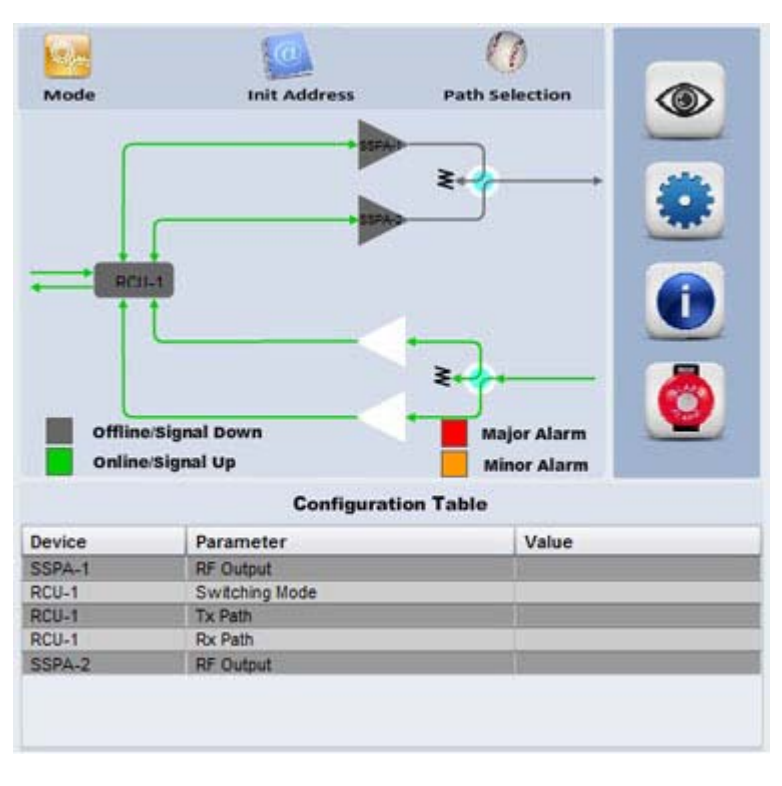

Figure 3.31 SSPA + RCU (Tx&Rx)

#### BUC + SSPA + RCU (Tx)

| Communication Settings:                                                                      |  |  |
|----------------------------------------------------------------------------------------------|--|--|
| Protocol: Serial                                                                             |  |  |
| Port: 3                                                                                      |  |  |
| Baud Rate: 9600                                                                              |  |  |
| Device Settings:                                                                             |  |  |
| Mode: 1:1                                                                                    |  |  |
| Setup: BUC + SSPA + RCU (click BUC + Hold 'Ctrl' and click SSPA + Hold 'Ctrl' and click RCU) |  |  |
| RCU type: Tx                                                                                 |  |  |

| Communication S       | lettings:                              |                                                                                             |
|-----------------------|----------------------------------------|---------------------------------------------------------------------------------------------|
| Protocol:             |                                        | Serial •                                                                                    |
| Port                  |                                        | 3                                                                                           |
| Baud Rate:            |                                        | 9600 -                                                                                      |
| Date format 1 start b | bit. 8 data bits, no parity, 1 stop bi | t i i i i i i i i i i i i i i i i i i i                                                     |
| Device Settings:      |                                        |                                                                                             |
| Mode:                 |                                        | 1:1 .                                                                                       |
| Setup:                |                                        | iBUC-RM<br>ISSPA (Solid-State-Power-Amplifier)<br>UNB<br>RCU (Redundancy-Controller-Unit) - |
| RCU type:             |                                        | Tx x                                                                                        |
| Acronyms:             |                                        |                                                                                             |
| BUC-1                 | BUC-1                                  |                                                                                             |
| BUC-2                 | BUC-2                                  |                                                                                             |
| SSPA-1                | SSPA-1                                 |                                                                                             |
| SSPA-2                | SSPA-2                                 |                                                                                             |
| RCU-1                 | RCU-1                                  |                                                                                             |
|                       |                                        |                                                                                             |

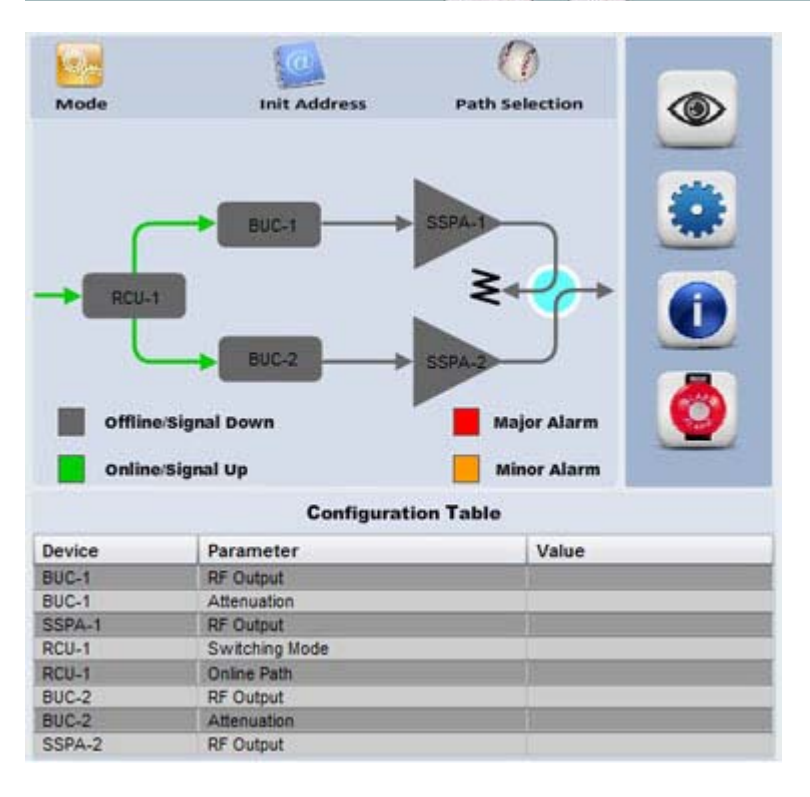

Figure 3.32 BUC + SSPA + RCU (Tx)

#### 6. BUC + SSPA + RCU (Tx & Rx)

| Communication Settings:                                                                      |  |  |
|----------------------------------------------------------------------------------------------|--|--|
| Protocol: Serial                                                                             |  |  |
| Port: 3                                                                                      |  |  |
| Baud Rate: 9600                                                                              |  |  |
| Device Settings:                                                                             |  |  |
| Mode: 1:1                                                                                    |  |  |
| Setup: BUC + SSPA + RCU (click BUC + Hold 'Ctrl' and click SSPA + Hold 'Ctrl' and click RCU) |  |  |
| RCU type: Tx & Rx                                                                            |  |  |

| Communication S     | Settings:                              |                                                                                                    |
|---------------------|----------------------------------------|----------------------------------------------------------------------------------------------------|
| Protocol:           |                                        | Serial .                                                                                                    |
| Port                |                                        | 3                                                                                                    |
| Baud Rate:          |                                        | 9600 -                                                                                                    |
| Date format 1 start | bit, 8 data bits, no parity, 1 stop bi | t in the second second s |
| Device Settings:    |                                        |                                                                                                    |
| Mode:               |                                        | 1:1                                                                                                    |
| Setup:              |                                        | SSPA (Sold-State Power-Amplifier) +<br>LNB<br>RCU (Redundancy-Controller-Unit)<br>RCU (1:2) +                                                                                                    |
| RCU type:           |                                        | Tx & Rx 💌                                                                                                    |
| Acronyms:           |                                        |                                                                                                    |
| BUC-1               | BUC-1                                  |                                                                                                    |
| BUC-2               | BUC-2                                  |                                                                                                    |
| SSPA-1              | SSPA-1                                 |                                                                                                    |
| SSPA-2              | SSPA-2                                 |                                                                                                    |
| RCU-1               | RCU-1                                  |                                                                                                    |
| And a second second | 40000                                  | Add/Edt Back                                                                                                    |

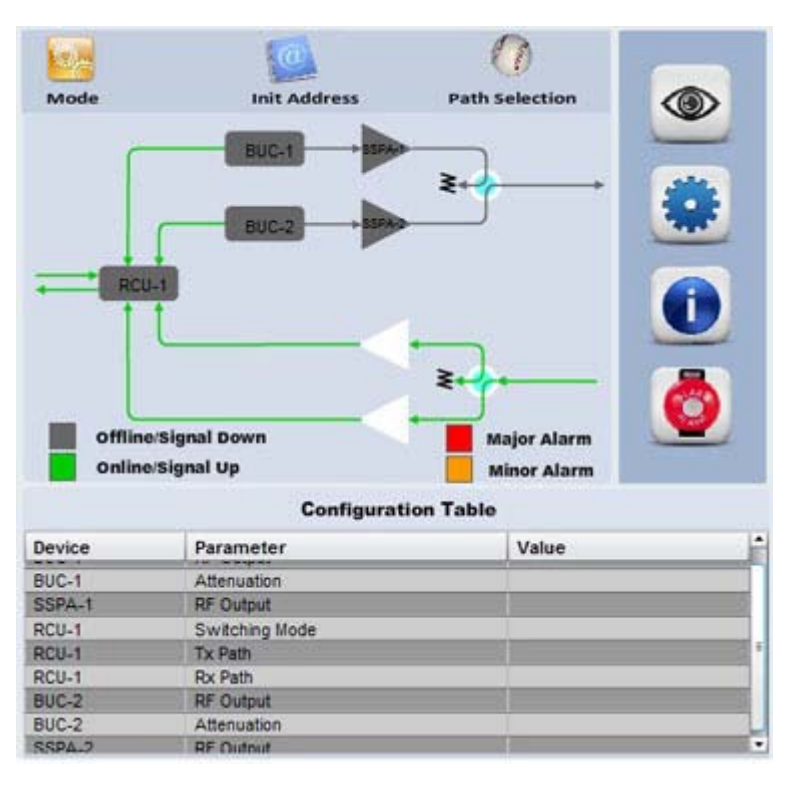

Figure 3.33 BUC + SSPA + RCU (Tx&Rx)

| 7. iBUC                          |  |
|----------------------------------|--|
| Communication Settings:          |  |
| Protocol: Serial                 |  |
| Port: 3                          |  |
| Baud Rate: 9600                  |  |
| Device Settings:                 |  |
| Mode: 1:1                        |  |
| Setup: iBUC (Integrated RCU BUC) |  |

|                    | Contraction of Contraction of Contra |                            |
|--------------------|----------------------------------------------------------------------------------------------------|----------------------------|
| Protocol:          |                                                                                                    | Senal -                    |
| Port               |                                                                                                    | 3                          |
| Baud Rate:         |                                                                                                    | 9600 .                     |
| Date format 1 star | rt bit, 8 data bits, no parity, 1 stop b                                                                                                    | 4                          |
|                    |                                                                                                    |                            |
| Device Setting:    |                                                                                                    |                            |
| Mode:              |                                                                                                    | 1:1                        |
|                    |                                                                                                    | BUC (Feedmount-Integrated) |
| Setup:             |                                                                                                    | BUC (Integrated RCU BUC)   |
|                    |                                                                                                    | /BUC-RM +                  |
|                    |                                                                                                    |                            |
| Acronyms:          |                                                                                                    |                            |
| BUC-1              | iBUC-1                                                                                                    |                            |
| BUC-2              | iBUC-2                                                                                                    |                            |
| 1                  | 1000008                                                                                                    |                            |

00 La. Mode Init Address Path Selection ≥ 0 Offline/Signal Down Major Alarm Online/Signal Up Minor Alarm **Configuration Table** Device Parameter Value IBUC-1 RF Output Attenuation RF Output iBUC-1 BUC-2 IBUC-2 Attenuation

Figure 3.34 1:1 iBUC

#### LNB + RCU (Rx)

| Communication Settings: |                                         |
|-------------------------|-----------------------------------------|
| Protocol: Serial        |                                         |
| Port: 3                 |                                         |
| Baud Rate: 9600         |                                         |
| Device Settings:        |                                         |
| Mode: 1:1               |                                         |
| Setup: LNB + RCU        | (click LNB + Hold 'Ctrl' and click RCU) |
| RCU Type: Rx            |                                         |

| Communication     | n Settings:                             |                                                                     |
|-------------------|-----------------------------------------|---------------------------------------------------------------------|
| Protocol:         |                                         | Serial •                                                            |
| Port              |                                         | 3                                                                   |
| Baud Rate:        |                                         | 9600 -                                                              |
| Date format 1 sta | art bit, 8 data bits, no parity, 1 stop | o bit                                                               |
| Device Setting    | 16:                                     |                                                                     |
| Mode:             |                                         | 1:1 .                                                               |
| Setup:            |                                         | LNB<br>RCU (Redundancy-Controller-Unit)<br>RCU (1:2)<br>RCU (Rev 2) |
| RCU type:         |                                         | Rx                                                                  |
| Acronyms:         |                                         |                                                                     |
| RCU-1             | RCU-1                                   |                                                                     |
| LNB-1             | LNB-1                                   |                                                                     |
| LNB-2             | LNB-2                                   |                                                                     |
| 33                |                                         | Add/ Edit Back                                                      |

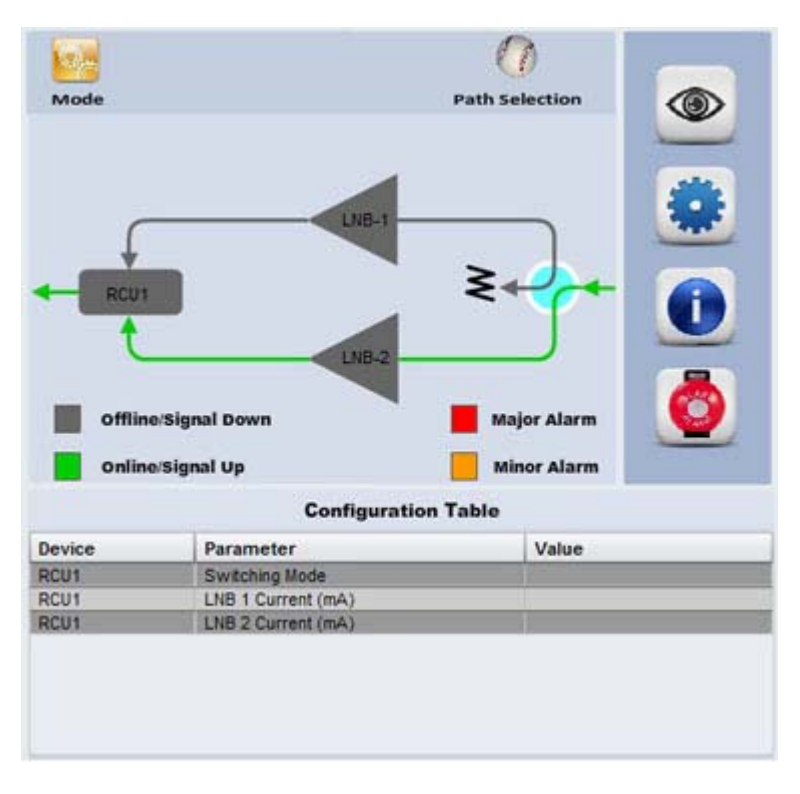

Figure 3.35 LNB + RCU (Rx)

## 3.12.5 1:2 Redundancy Mode

| 1. LNB + RCU (1:2) Rx                                                |         |  |  |
|----------------------------------------------------------------------|---------|--|--|
| Communication Settings:                                              |         |  |  |
| Protocol: Serial                                                     |         |  |  |
| Port: 3                                                              | Port: 3 |  |  |
| Baud Rate: 9600                                                      |         |  |  |
| Device Settings:                                                     |         |  |  |
| Mode: 1:2                                                            |         |  |  |
| Setup: LNB + RCU (1:2) (click LNB + Hold 'Ctrl' and click RCU (1:2)) |         |  |  |
| RCU Type: Rx                                                         |         |  |  |

| Communication Se         | tlings:                            | 24                                                                  |
|--------------------------|------------------------------------|---------------------------------------------------------------------|
| Protocol:                |                                    | Serial 💌                                                            |
| Port                     |                                    | 3                                                                   |
| Baud Rate:               |                                    | 9600 -                                                              |
| Date format: 1 start bit | 8 data bits, no parity, 1 stop bit |                                                                     |
| Device Settings:         |                                    | an an an an an an an an an an an an an a                            |
| Mode:                    |                                    | 1.2 .                                                               |
| Setup:                   |                                    | LNB<br>RCU (Redundancy-Controller-Unit)<br>RCU (1/2)<br>RCU (Rev 2) |
| RCU type:                |                                    | Rx 💌                                                                |
| Acronyms:                |                                    |                                                                     |
| RCU12-1                  | RCU12-1                            |                                                                     |
| LNB-1                    | LNB-1                              |                                                                     |
| LNB-2                    | LNB-2                              |                                                                     |
| LNB-3                    | LNB-3                              |                                                                     |
|                          |                                    | Add/ Edit Back                                                      |

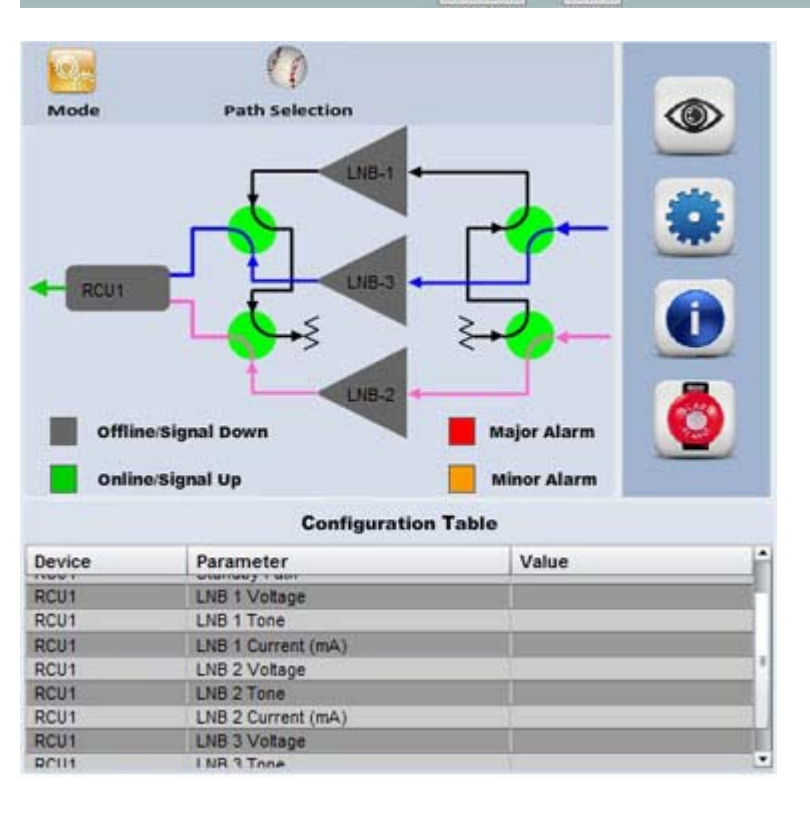

Figure 3.36 LNB + RCU (1:2) Rx

#### BUC + RCU (1:2) Tx

| Communication Settings: |                                               |  |  |  |
|-------------------------|-----------------------------------------------|--|--|--|
| Protocol: Serial        |                                               |  |  |  |
| Port: 3                 |                                               |  |  |  |
| Baud Rate: 9600         |                                               |  |  |  |
| Device Settings:        |                                               |  |  |  |
| Mode: 1:2               |                                               |  |  |  |
| Setup: BUC + RCU (1:2)  | (click BUC + Hold 'Ctrl' and click RCU (1:2)) |  |  |  |
| RCU Type: Tx            |                                               |  |  |  |

| Communication Se        | ttings:                            |          | -                                  |   |      |  |
|-------------------------|------------------------------------|----------|------------------------------------|---|------|--|
| Protocol:               |                                    | Serial 💌 |                                    |   |      |  |
| Port                    |                                    | 3        |                                    |   |      |  |
| Baud Rate:              |                                    |          | 9600 -                             |   |      |  |
| Date format 1 start bit | 8 data bits, no parity, 1 stop bit |          |                                    |   |      |  |
| Device Settings:        |                                    |          |                                    |   |      |  |
| Mode:                   |                                    |          | 1:2                                |   |      |  |
| Setup:                  |                                    |          | SSPA (Solid-State-Power-Amplifier) |   |      |  |
| RCU type:               |                                    |          | Tx                                 | - |      |  |
| Acronyms:               |                                    |          |                                    |   |      |  |
| BUC-1                   | BUC-1                              |          |                                    |   |      |  |
| BUC-2                   | BUC-2                              |          |                                    |   |      |  |
| BUC-3                   | BUC-3                              |          |                                    |   |      |  |
| RCU12-1                 | RCU12-1                            |          |                                    |   |      |  |
|                         |                                    | Ad       | d/ Edit                            |   | Back |  |

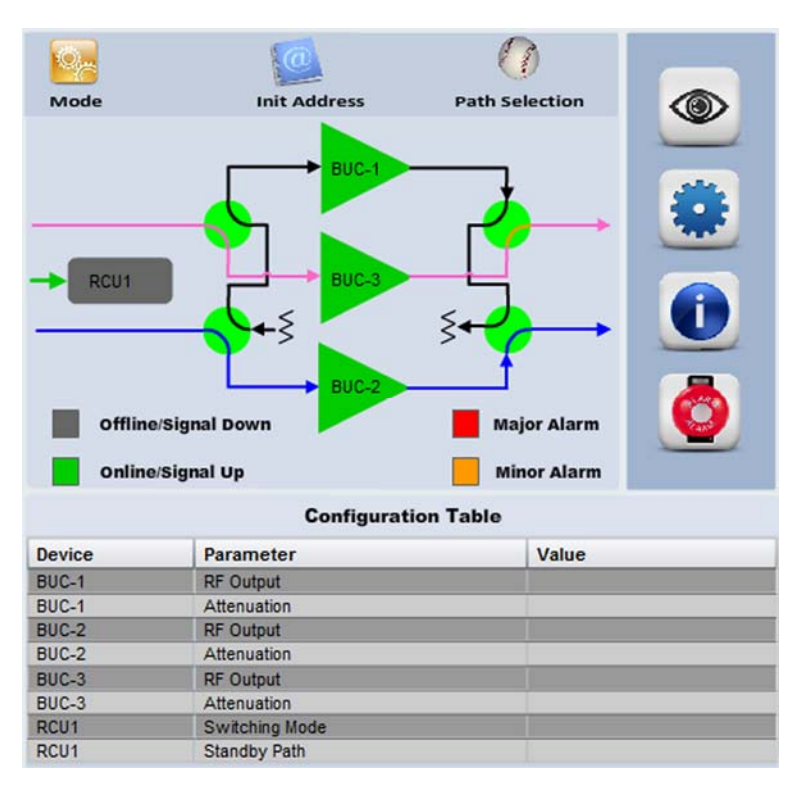

Figure 3.37 BUC + RCU (1:2) Tx

#### MBUC + RCU (1:2) Tx

| Communication Settings: |                                                |  |  |  |
|-------------------------|------------------------------------------------|--|--|--|
| Protocol: Serial        |                                                |  |  |  |
| Port: 3                 |                                                |  |  |  |
| Baud Rate: 9600         |                                                |  |  |  |
| Device Settings:        |                                                |  |  |  |
| Mode: 1:2               |                                                |  |  |  |
| Setup: MBUC + RCU (1:2) | (click MBUC + Hold 'Ctrl' and click RCU (1:2)) |  |  |  |
| RCU Type: Tx            |                                                |  |  |  |

| Communication Se       | ettings:                              |                                                                                    |
|------------------------|---------------------------------------|------------------------------------------------------------------------------------|
| Protocol:              |                                       | Serial 💌                                                                           |
| Port                   |                                       | 3                                                                                  |
| Baud Rate:             |                                       | 9600 💌                                                                             |
| Date format 1 start bi | t, 8 data bits, no parity, 1 stop bit |                                                                                    |
| Device Settings:       |                                       |                                                                                    |
| Mode:                  |                                       | 1:2                                                                                |
| Setup:                 |                                       | SSPA (Solid-State-Power-Amplifier)  LNB RCU (Redundancy-Controller-Unit) RCU (1:2) |
| RCU type:              |                                       | Tx 💌                                                                               |
| Acronyms:              |                                       |                                                                                    |
| MBUC-1                 | MBUC-1                                |                                                                                    |
| MBUC-2                 | MBUC-2                                |                                                                                    |
| MBUC-3                 | MBUC-3                                |                                                                                    |
| RCU12-1                | RCU12-1                               |                                                                                    |
|                        |                                       | Add/ Edit Back                                                                     |

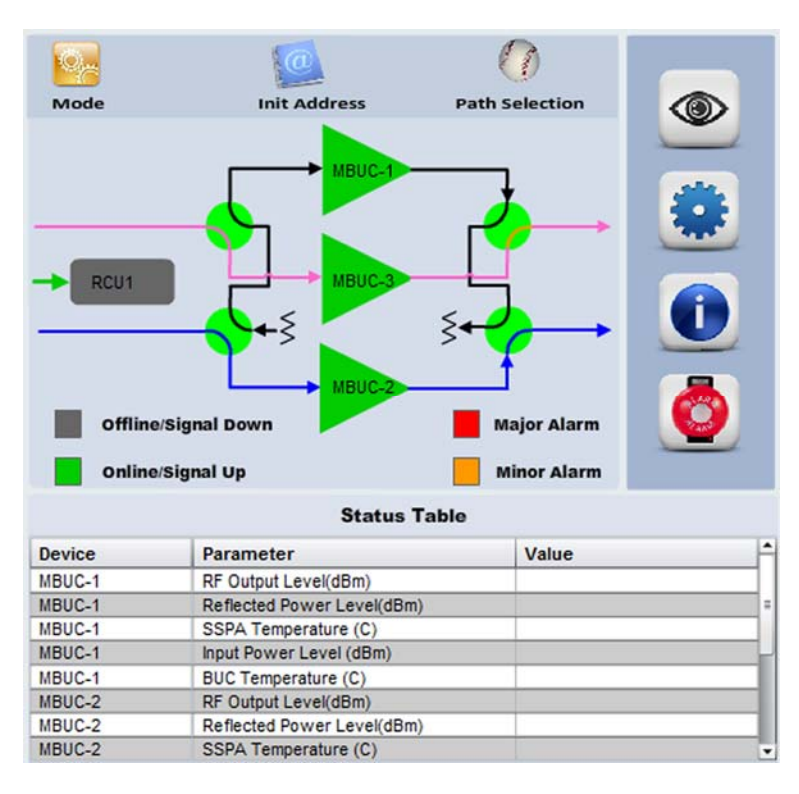

Figure 3.38 MBUC + RCU (1:2) Tx

# 3.13 Troubleshooting

The following steps could be used when faced with problems communicating with the PC, Agilis EMS application not able to run and etc.

| Problem(s) faced                                                 | Possible Cause(s)                                          | How to Rectify                                                                                                 | Remarks                                                                                                    |
|------------------------------------------------------------------|------------------------------------------------------------|----------------------------------------------------------------------------------------------------|----------------------------------------------------------------------------------------------------|
| Agilis EMS is not starting                                       | Installation was not done properly                         | Reinstall the application<br>again as stated in this<br>document                                               | It is important that all the<br>steps mentioned are duly<br>followed                                                                  |
|                                                                  | Windows Firewall                                           | Shut down the Windows<br>Firewall service                                                                      | NA                                                                                                    |
|                                                                  | Port 80 is being utilized by another application           | Shut down the application that is using port 80                                                                | From the logs folder, open<br>the file nmslitelauncher.log<br>and you would see the<br>following message if port 80<br>is being used: |
|                                                                  |                                                            |                                                                                                    | java.net.BindException:<br>Address already in use:<br>JVM_Bind:80                                                                     |
| Agilis EMS started but<br>the flash images are<br>not shown      | Flash plug-in may be<br>outdated                           | Reinstall Flash Player<br>preferably from<br><u>http://get.adobe.com/flash</u><br><u>player/</u>               | The flash player bundled together in the software package is usually the latest                                                       |
| Agilis EMS is not<br>logging alarm details<br>/analog parameters | MYSQL ODBC connecter<br>is not<br>installed/corrupted      | Install the application from<br>EMS CD (/3rd Party<br>Software/mysql-connector-<br>odbc-3.51.14-win32.exe)     | NA                                                                                                    |
| PC is not showing the COM number                                 | M&C cable driver is not installed                          | Install the drivers that<br>came together with the<br>purchased M&C cable<br>(RS232 to USB or RS485 to<br>USB) | NA                                                                                                    |
| M&C cable is<br>connected and COM                                | M&C cable could be<br>faulty                               | Replace cable and try<br>again                                                                                 | If problem still persists, refer to the next point below                                                                              |
| number is seen but<br>still there's no<br>communication          | Wrong M&C cable is used                                    | Refer to the product<br>manual and ensure that<br>the pin configuration is<br>correct i.e. RS232 or RS485      | NA                                                                                                    |
|                                                                  | For standalone mode,<br>the address must be set<br>to 'A'. | Start the application; click<br>the Init Address button to<br>set the device address to<br>'A'.                | NA                                                                                                    |

| Problem(s) faced                                                                                                 | Possible Cause(s)                                          | How to Rectify                                                                                                    | Remarks                                                                                                    |  |
|----------------------------------------------------------------------------------------------------|------------------------------------------------------------|----------------------------------------------------------------------------------------------------|----------------------------------------------------------------------------------------------------|--|
| 'Another instance of<br>Agilis EMS is running'<br>message is displayed<br>when I try to start the<br>application | Agilis EMS application is already started                  | Open IE and type<br>http://localhost/agilis-ems<br>in the URL                                                     | Alternatively, you may<br>choose to end the current<br>session by stopping the Agilis<br>EMS and start a new one                                                   |  |
| How do I find out the<br>current version<br>number?                                                              | NA                                                         | Start the application, click<br>on Help, click on About Us                                                        | This version number would<br>be used whenever an issue<br>needs to be reported                                                                                     |  |
| Equipment is not<br>displaying its status<br>properly (e.g. Status<br>toggling online and<br>offline in EV)      | Equipment Initializing is not done                         | Start the application, click the Init Address button.                                                             | Once equipment is<br>connected, check for the<br>port number and add the<br>correct device. After that,<br>initialize the equipment with<br>the correct addresses. |  |
|                                                                                                    | Equipment Configuration could be wrong                     | Refer to the system<br>manual to make sure the<br>correct configuration is<br>set.                                |                                                                                                    |  |
| RCU is not going online                                                                                          | The protocol might be a different version                  | Refer to section 1.5 for the<br>various versions for RCU<br>and how to replace the<br>protocol files if necessary | N.A.                                                                                                    |  |
| System Slowing down                                                                                              | Analog and Alarm data is<br>not cleared in the<br>database | Purge the historical Analog<br>and Alarm data in the<br>database. See Section 3.11<br>for more information        | It is advisable to purge the<br>historical data occasionally<br>to avoid unnecessary hard<br>disk space consumption                                                |  |

# 3.14 Agilis EMS Equipment Parameters

The table below indicates the parameters of each Agilis Products.

|      | Status Configura                                                                                                    |                                                                                                    | Information Alarms                                                                                                    |                                                                                                    |  |
|------|----------------------------------------------------------------------------------------------------|----------------------------------------------------------------------------------------------------|----------------------------------------------------------------------------------------------------|----------------------------------------------------------------------------------------------------|--|
| BUC  | <ul> <li>Output Power Level(dBm)</li> <li>Input Power Level (dBm)</li> <li>Temperature (C)</li> </ul>                                                                                                    | <ul><li> RF Output</li><li> Attenuation</li></ul>                                                                                                    | <ul> <li>Device ID</li> <li>Model Number</li> <li>Serial Number</li> <li>Firmware Version</li> <li>Input Signal Frequency</li> <li>Output Signal Frequency</li> </ul>                                           | <ul> <li>FET Bias Alarm (Major)</li> <li>LO Alarm (Major)</li> <li>Temperature Alarm (Major)</li> <li>RF Output Alarm (Major)</li> </ul>                                                                                                    |  |
| IBUC | <ul> <li>Online path</li> <li>Switching Mode</li> <li>RF Output Level (dBm)</li> <li>BUC ambient temperature (C)</li> </ul>                                                                                                    | <ul> <li>RF Output</li> <li>Attenuation</li> </ul>                                                                                                    | <ul> <li>Device ID</li> <li>Input signal frequency range</li> <li>Output signal frequency range</li> <li>Model Number</li> <li>Serial Number</li> <li>Firmware version 1</li> <li>Firmware version 2</li> </ul> | <ul> <li>Tx Path A alarm (Major)</li> <li>Tx Path B alarm (Major)</li> <li>LO Alarm (Major)</li> <li>BUC Temperature Alarm (Major)</li> <li>BUC Driver Alarm (Major)</li> <li>SSPA Temperature Alarm (Major)</li> <li>RF Output Power Low Alarm (Minor)</li> <li>Reflected Power Alarm (Major)</li> </ul> |  |
| SSPA | <ul> <li>Temperature (C)</li> <li>Reflected Power Level<br/>(dBm)</li> </ul>                                                                                                    | RF Output                                                                                                    | <ul> <li>Device ID</li> <li>Model Number</li> <li>Serial Number</li> <li>Firmware Version</li> </ul>                                                                                                    | <ul> <li>Temperature Alarm<br/>(Major)</li> <li>RF Output Power Low<br/>Alarm (Minor)</li> <li>Reflected Power Alarm<br/>(Major)</li> <li>BUC Driver Alarm<br/>(Major)</li> <li>RF Off Alarm (Major)</li> </ul>                                                                                           |  |
| RCU  |                                                                                                    | <ul><li>Switch Mode</li><li>Online Path</li></ul>                                                                                                    | <ul><li>Device ID</li><li>Firmware Version</li></ul>                                                                                                    | <ul> <li>Tx/Rx Path A alarm</li> <li>Tx/Rx Path B alarm</li> </ul>                                                                                                    |  |
| SPT  | <ul> <li>Tx RF Output<br/>Level(Voltage)</li> <li>Tx IF Input Level (Voltage)</li> <li>Rx IF Output<br/>Level(Voltage)</li> <li>Rx RF Input Level<br/>(Voltage)</li> <li>12V Detection(Volts)</li> <li>SSPA Temperature (C)</li> <li>Temperature (C)</li> <li>Tx Adj Sync (Volts)</li> <li>Tx Adj Fixed (Volts)</li> <li>Rx Adj Fixed (Volts)</li> <li>Rx Adj Fixed (Volts)</li> </ul> | <ul> <li>RF Output</li> <li>UP Link<br/>Frequency</li> <li>Up Link<br/>Attenuation</li> <li>Down Link<br/>Frequency</li> <li>Down Link<br/>Attenuation</li> <li>Frequency Mode</li> <li>Up Link<br/>Frequency Auto<br/>Mode</li> <li>Down Link<br/>Frequency Auto<br/>Mode</li> <li>Auto Gain</li> </ul> | <ul> <li>Device ID</li> <li>Firmware Version</li> <li>Model Number</li> <li>Serial Number</li> <li>Input Signal Frequency</li> <li>Output Signal Frequency</li> </ul>                                           | <ul> <li>SSPA Temperature</li> <li>Fix</li> <li>No RF In</li> <li>No RF Out</li> <li>SSPA</li> <li>Block Up</li> <li>Down Converter (Minor)</li> <li>Up Converter (Minor)</li> </ul>                                                                                                    |  |
## Chapter 3 EMS Operations Manual

|     | Status                                                                                                    | Configuration                                                                                                    | Information                                                                                                    | Alarms                                                                                                    |
|-----|----------------------------------------------------------------------------------------------------|----------------------------------------------------------------------------------------------------|----------------------------------------------------------------------------------------------------|----------------------------------------------------------------------------------------------------|
| AUC | <ul> <li>Tx RF Output<br/>Level(Voltage)</li> <li>Tx IF Input Level (Voltage)</li> <li>Rx IF Output<br/>Level(Voltage)</li> <li>Rx RF Input Level<br/>(Voltage)</li> <li>BUC Current (Amp)</li> <li>LNB Current (Amp)</li> <li>12V Detection(Volts)</li> <li>Temperature (C)</li> <li>RF Input</li> </ul> | <ul> <li>RF Output</li> <li>UP Link<br/>Frequency</li> <li>Up Link<br/>Attenuation</li> <li>Down Link<br/>Frequency</li> <li>Down Link<br/>Attenuation</li> <li>Frequency Mode</li> <li>Up Link<br/>Frequency Auto<br/>Mode</li> <li>Down Link<br/>Frequency Auto<br/>Mode</li> <li>Auto Gain</li> <li>BUC DC</li> <li>Spectrum<br/>Inversion</li> </ul> | <ul> <li>Device ID</li> <li>Firmware Version</li> <li>Model Number</li> <li>Serial Number</li> </ul>                                                                                     | <ul> <li>SSPA Temperature</li> <li>Fix</li> <li>No RF In</li> <li>No RF Out</li> <li>BUC DC Power (Minor)</li> <li>LNB DC Power (Minor)</li> <li>Down Converter (Minor)</li> <li>Up Converter (Minor)</li> </ul>                    |
| OHT | <ul> <li>Tx RF Output<br/>Level(Voltage)</li> <li>Tx IF Input Level (Voltage)</li> <li>Rx IF Output<br/>Level(Voltage)</li> <li>Rx RF Input Level<br/>(Voltage)</li> <li>-5V Detection(Volts)</li> <li>Temperature (C)</li> <li>RF Input</li> <li>Output Power Level(dBm)</li> </ul>                      | <ul> <li>RF Output</li> <li>UP Link<br/>Frequency</li> <li>Up Link<br/>Attenuation</li> <li>Down Link<br/>Frequency</li> <li>Down Link<br/>Attenuation</li> <li>Frequency Mode</li> <li>RF Output</li> </ul>                                                                                                    | <ul> <li>Device ID</li> <li>Firmware Version</li> <li>Model Number</li> <li>Serial Number</li> <li>Input Signal Frequency</li> <li>Output Signal Frequency</li> <li>Device ID</li> </ul> | <ul> <li>SSPA Temperature</li> <li>Fix</li> <li>No RF In</li> <li>No RF Out</li> <li>-5 V detection</li> <li>LNA detection</li> <li>Down Converter (Minor)</li> <li>Up Converter (Minor)</li> <li>FET Bias Alarm (Major)</li> </ul> |
|     | <ul> <li>Input Power Level (dBm)</li> <li>Temperature (C)</li> <li>Reflected Power Level (dBm)</li> </ul>                                                                                                    | Attenuation                                                                                                    | <ul> <li>Model Number</li> <li>Serial Number</li> <li>Firmware Version</li> <li>Input Signal Frequency</li> <li>Output Signal Frequency</li> </ul>                                       | <ul> <li>LO Alarm (Major)</li> <li>Temperature Alarm (Major)</li> <li>RF Output Low Alarm (Major)</li> <li>Driver Alarm (Major)</li> <li>Reflected Power Alarm</li> <li>Rf Off Alarm (Major)</li> </ul>                             |

Table 3-4

Equipment Parameters

---This page is intentionally left blank---

## Appendix A Document Revision Log

| Revision | Date          | Author     | Description                                                                       |
|----------|---------------|------------|-----------------------------------------------------------------------------------|
| A/01     | August 2010   | Eddie      | Initial Draft                                                                     |
| A/02     | March 2011    | Mustafa    |                                                                                   |
| A/03     | May 2011      | A. Mustafa |                                                                                   |
| A/04     | July 2011     | Raja PV    |                                                                                   |
| В        | December 2011 | Raja PV    | Updated supported devices matrix table                                            |
| С        | August 2012   | J. Serrano | Updated manual template<br>and format. Added device<br>configuration information. |